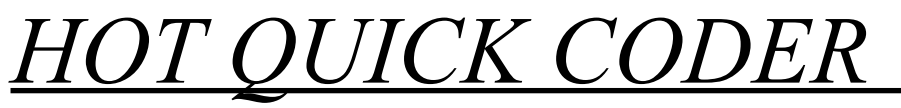

manual

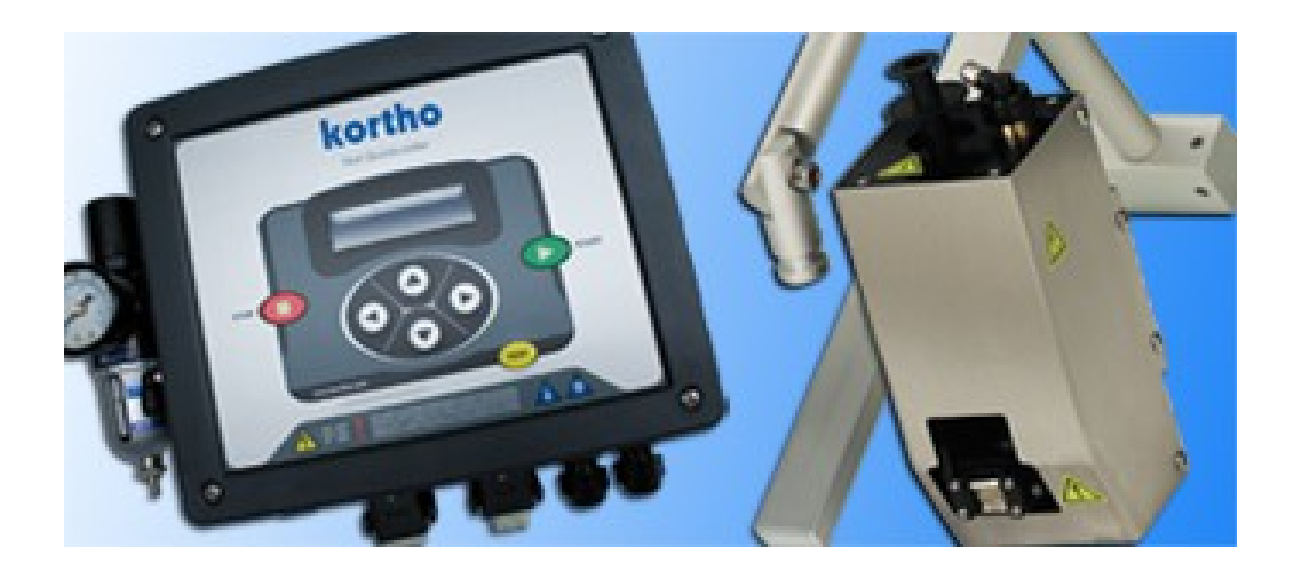

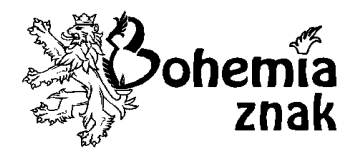

289 04 Opočnice Tel. + Fax: 325-651073 www.bohemia-znak.cz. OBCHOD, MONTÁŽE A SERVIS STROJNÍCH ZAŘÍZENÍ NA ZNAČENÍ A POPIS VŠECH DRUHŮ VÝROBKŮ A OBALŮ.

### Symboly použité v manuálu

V manuálu se používají následující symboly:

#### VAROVÁNÍ:

Tento symbol označuje potenciálně nebezpečnou situace, která při nedodržení pokynů může přivodit vážné nebo smrtelné zranění.

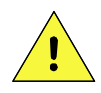

#### UPOZORNĚNÍ:

Tento symbol označuje potenciálně nebezpečnou situace, která při nedodržení pokynů může přivodit drobné nebo středně těžké zranění.

Výše uvedené texty představují bezpečnostní upozornění.

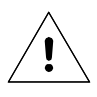

#### Pozor:

Poznámka s informací užitečnou pro uživatele produktu. Upozorňuje uživatele na možné problémy.

# i

#### Poznámka:

Uvádí tipy pro práci a ukazuje, jak lze práci s tiskárnou časově zefektivnit.

### Slovníček

| Hostitel:       | Zařízení nebo výrobní systém, který manipuluje s produktem nebo<br>podkladem a lze jej prostřednictvím rozhraní připojit k tiskárně,<br>například tiskový alarm pro zastavení zařízení. |
|-----------------|----------------------------------------------------------------------------------------------------|
| Potisk:         | Výsledek tisku obrazu na podklad. Tisková úloha: Signál generovaný čidlem nebo hostitelským zařízením. Spouští tiskový cyklus.                                                          |
| Tiskový cyklus: | Doba od chvíle, kdy tiskárna přijme žádost o provedení tiskové úlohy,<br>až do chvíle, kdy je tiskárna připravena na přijetí nové tiskové úlohy.                                        |
| Produkt:        | V tomto manuálu se jedná o předměty, na které tiskárna tiskne, například krabice a obaly.                                                                                               |
| Čidlo:          | Zařízení pro detekci produktu připojené k řídicímu modul, obvykle fotobuňka.                                                                                                    |
| Podklad:        | Materiál produktu, na který se tiskne, například lepenka, dřevo, papír,<br>fólie.                                                                                                    |

| Přehled obsahu    |                                                              |         |
|-------------------|--------------------------------------------------------------|---------|
|                   |                                                              |         |
| Přeh              | led obsahu                                                   | 3       |
| 1 V               | ŠEOBECNÉ POKYNY PŘED POUŽITÍM                                | 5       |
| 1.1               | Odpovědnost                                                  | 5       |
| 1.2               | Životnost                                                    | 5       |
| 1.3               | Použití                                                      | 5       |
| 1.4               | Prostředí                                                    | 5       |
| 1.5               | Obsluha zařízení                                             | 5       |
| 2                 | ZÁKLADNÍ INFORMACE                                           | 6       |
| 2.1               | Hot Quick Coder                                              | 6       |
| 2.2               | Ovládací panel                                               |         |
|                   | 6                                                            |         |
| 2.3               | Kloubový držák                                               | 8       |
| 2                 | ρεσρεόνιος τρομζίνι ή νί                                     |         |
| ン<br>2 1          | BEZPECNOST POUZIVANI<br>Vězehozné oshranné onstření          | 9       |
| $\frac{5.1}{2.2}$ | V seobecha ochranna opatieni<br>Vysyjätleni použitých štítků | 5<br>1( |
| 5.2               | v ysvetiem pouzitych stitku                                  | Π       |
| 4                 | INSTALACE HOT QUICK CODER                                    | 11      |
| 4.1               | Pokyny k montáži                                             | 11      |
| 4.2               | Pokyny k zapojení                                            | 11      |
|                   |                                                              |         |
| 5                 | UVEDENI HOT QUICK CODER DO PROVOZU                           | 12      |
| 5.1               | Serizeni ovladaciho panelu                                   | 12      |
| 5.2<br>5.2        | lextova desticka                                             | 13      |
| 5.5               | Nastaveni polon HQC                                          | 13      |
| 6                 | Spuštění HOT QUICK CODER                                     | 14      |
| 6.1               | Příprava pro použití                                         | 14      |
| 6.2               | Nastavení HQC                                                | 15      |
|                   | · · · · · · · · · · · · · · · · · · ·                        |         |
| 7                 | HOT QUICK CODER BEHEM POUZIVANI                              | 16      |
| 7.1               | Výměna textové destičky                                      | 16      |
| 7.2               | Výměna barvicího válečku                                     | 16      |
| 8                 | Přerušení provozu HOT OUICK CODER                            | 17      |
| 8.1               | Zastavení tisku na krátkou dobu                              | 17      |
| 8.2               | Ukončení provozu                                             | 17      |
|                   |                                                              |         |
| 9                 | UDRŽBA A ČIŠTĚNÍ                                             | 18      |
| 9.1               | Udržba                                                       | 18      |
| 97                | Cisténi                                                      | 15      |

ſſ

| PŘÍLOHA A: SEZNAM MOŽNÝCH ZÁVAD                                                                                                    | 19                   |
|----------------------------------------------------------------------------------------------------|----------------------|
| Určení příčiny závady                                                                                                    | 19                   |
| Identifikace závady v elektronice HQC                                                                                                    | 20                   |
| Závady a jejich odstranění                                                                                                    | 23                   |
| <ul> <li>A. Textová hlava se nepohybuje</li> <li>B. Textová hlava se pohybuje, ale netiskne nebo tiskne jen částečně viditelně</li> <li>C. Tisk je příliš tučný</li> <li>D. Textová hlava nehřeje</li> </ul> | 23<br>23<br>24<br>24 |
| PŘÍLOHA B: Technické údaje                                                                                                    | 25                   |
| Technické údaje HQC25Technické údaje ovládacího panelu Kortho HQC                                                                                                    | 25                   |
| PRILOHA C: El. schéma propojení<br>El. schéma propojení ovládacího panelu<br>Nastavení impulsu tisku; Kontrola propojení<br>Nastavení HOC na správné el. napětí (110/220V)                                   | 27<br>27<br>28<br>28 |
| PŘÍLOHA D: Montážní rozměry                                                                                                    | 29                   |
| PROHLÁŠENÍ O SHODĚ                                                                                                    | 34                   |

# 1 VŠEOBECNÉ POKYNY PŘED POUŽITÍM

Před prvním uvedením HOT QUICK CODER do provozu si důkladně přečtěte tuto příručku. Držte se označeného pořadí, jestliže se chystáte vykonávat nějakou činnost popisovanou v této příručce.

### Věnujte patřičnou pozornost všem varováním!

### 1.1 Odpovědnost

BOHEMIA ZNAK není zodpovědná za škodu vyplývající z nesprávného používání zařízení, způsobenou špatně prováděnou údržbou nebo jinou prací. Také nepřebírá žádné závazky za normální opotřebení výrobku.

# 1.2 Životnost

Životnost zařízení je 10 let za předpokladu normálního používání a ve shodě s označenou údržbou. Životnost může být negativně ovlivněna, jestliže originální náhradní díly nejsou používány při opravě zařízení. V takovéto situaci nelze uplatnit nárok na záruku nebo náhradu škody. Hot Quick Coder neobsahuje škodlivé látky nebo materiály a může být vyřazen do starého železa nebo recyklován na konci doby jeho životnosti.

Použité barvicí válečky mohou být likvidovány spolu s umělohmotnými obaly a fóliemi.

Pozn. Výše uvedené prohlášení je v souladu s platnými předpisy.

### 1.3 Použití

Normální použití znamená použití za běžných výrobních podmínek: ražební tlak, čas a teplotu nastavujte v rozmezí krajních mezí označených v této příručce.

## 1.4 Prostředí

Prostředí, do kterého Hot Quick Coder může být instalován, musí vyhovovat několika požadavkům pokud jde o vlhkost, teplotu a vibrace.

Odpovídající vlhkost by měla být mezi 0 a 85% (nekondenzující).

Teplota okolního vzduchu by měla být mezi 5 a 40°C.

Hot Quick Coder nesmí být používán v prostoru, kde hrozí nebezpečí ohně nebo výbuchu. Hot Quick Coder může být instalován na mírně chvějící se místo.

## 1.5 Obsluha zařízení

Obsluha zařízení musí být rozhodně seznámena s pokyny o provozu HQC. Je nutné, aby byla informována o všech varováních. Zvláštní přípravné zaškolení není vyžadováno. Obsluha provádějící opravy a technickou údržbu na zařízení by měla mít praxi a technické vzdělání.

# 2 ZÁKLADNÍ INFORMACE

Hot Quick Coder (dále jen HQC) byl vyvinut pro tisk malých textů složených z jednoho až tří řádků (max. délka řádku 25mm). Je vhodný jak pro ruční tisk tak pro instalaci do výrobních a balicích automatů.

Text může být nanášen na stabilní výrobky nebo pohybující se výrobky. Maximální přípustná výrobní rychlost je 60m/min. Za minutu může být potištěno až 250 výrobků.

#### ! UPOZORNĚNÍ:

Po použití HQC nemůže být zařízení okamžitě vypnuto. Pro správný postup vyhledejte část 8 "Ukončení provozu HQC".

#### 2.1 **Hot Quick Coder**

Obrázek 1: Hot Quick Coder

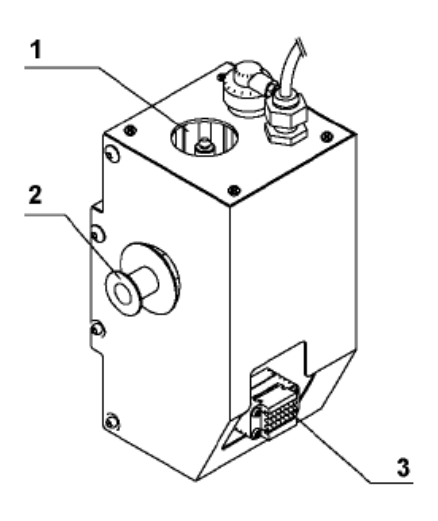

- 1 Předehřívání
- Kód, který budeme tisknout, je vsazen 2 Barvicí váleček
- 3 Textová hlava

do vyměnitelné textové hlavy v podobě liter nebo štočků. Textová hlava je namáčena do barvícího válečku, který je napuštěn za tepla speciální parafinovou barvou. Teplota barvicího válečku je udržována v topné komůrce HQC.

### 2.2 Ovládací skříň

Dobrou kvalitu tisku dosáhneme správnou kombinací času a tlaku ražení, teploty textové hlavy a nastavení potiskované plochy.

Ražební čas a teplota se nastavují tlačítkem na ovládacím panelu. Ražební tlak je nastaven obvykle na 0, 4 MPa. Fólii je třeba při tisku podložit protitlakou deskou.

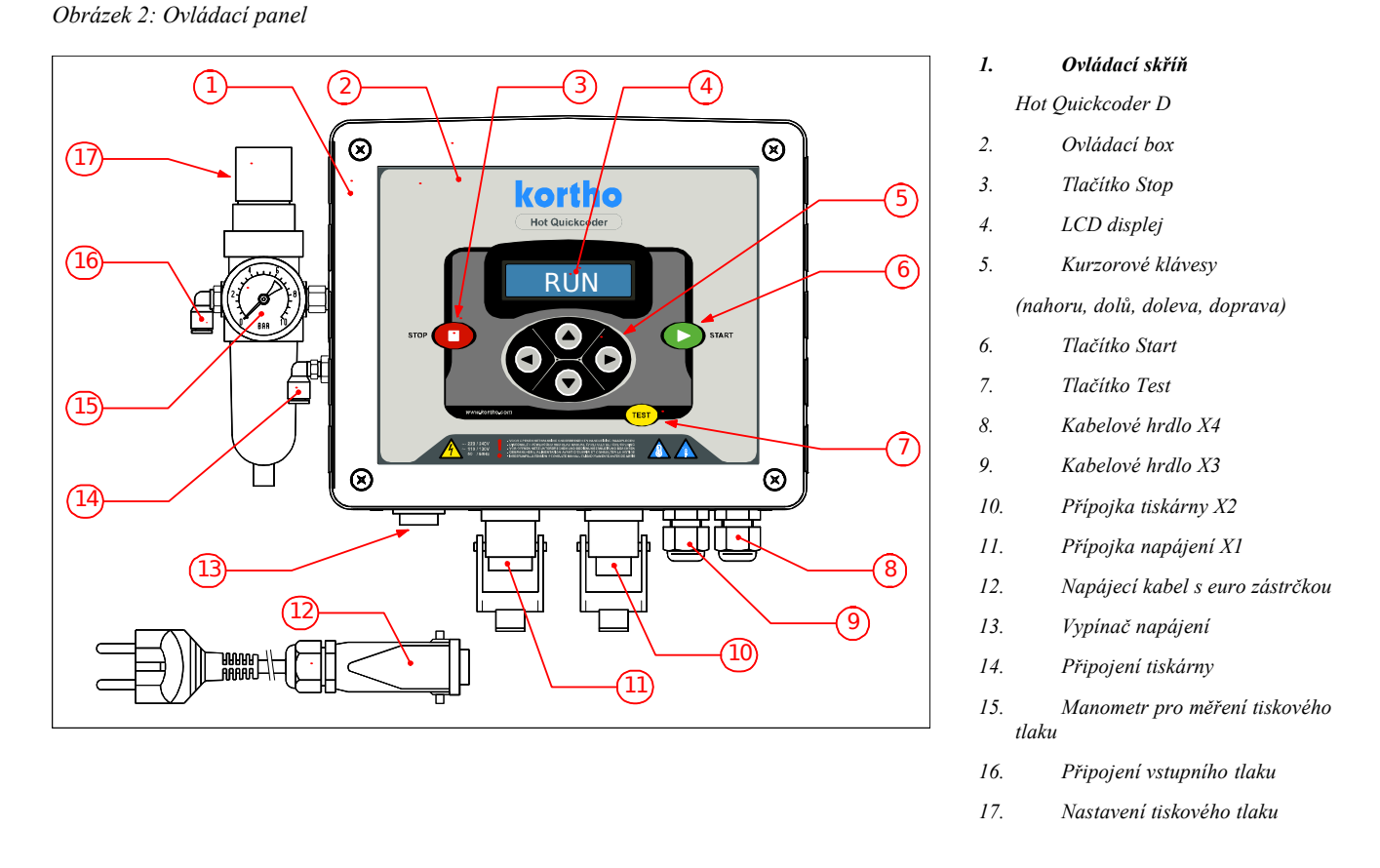

Ovládací skříň má ovládací panel, na kterém jsou tlačítka pro zapnutí a vypnutí HQC a nastavení parametrů tisku. Ovládací panel může také dávat pokyn ke zkušebnímu tisku.

### 2.3 Uživatelské rozhraní

Uživatelské rozhraní se skládá ze dvou částí: z ovládacího panelu a ze strukturovaného systému ovládacích nabídek.

### 2.3.1 Ovládací panel

Kurzorové klávesy umístěné na ovládacím panelu pod LCD displejem slouží pro navigaci v obrazovkových nabídkách ovládací skříně.

Povelové klávesy jsou tři: STOP, START a TEST.

Klávesa STOP nastaví tiskárnu do klidového režimu. V klidovém režimu neprobíhá tisk a na LCD displeji se zobrazuje nápis STOP.

Klávesa START nastaví tiskárnu do běhového režimu a na LCD displeji se zobrazí nápis RUN. Není-li nastaven alarm, přijímá nyní tiskárna spouštěcí impulzy z hostitelského zařízení. Klávesa TEST se aktivuje pouze v klidovém režimu. Stisknutím této klávesy provedete zkušební tisk. Zkušební tisk lze provést pouze tehdy, jestliže není nastaven signál alarmu.

# 2.3.2 Indikační ikony

Indikační ikony na LCD displeji zobrazují aktuální stav:

Ikona T: Signalizuje nastavení vstupu spouště. V běhovém režimu se spustí tiskový cyklus.

| Ikona P:   | Signalizuje probíhající tisk. |
|------------|-------------------------------|
| 1110110011 |                               |

Ikona H:Signalizuje, že jsou zapnuté topné prvky. Tato ikona bliká, dokud není dosaženo nastavené teploty.

### 2.3.3 Struktura nabídky

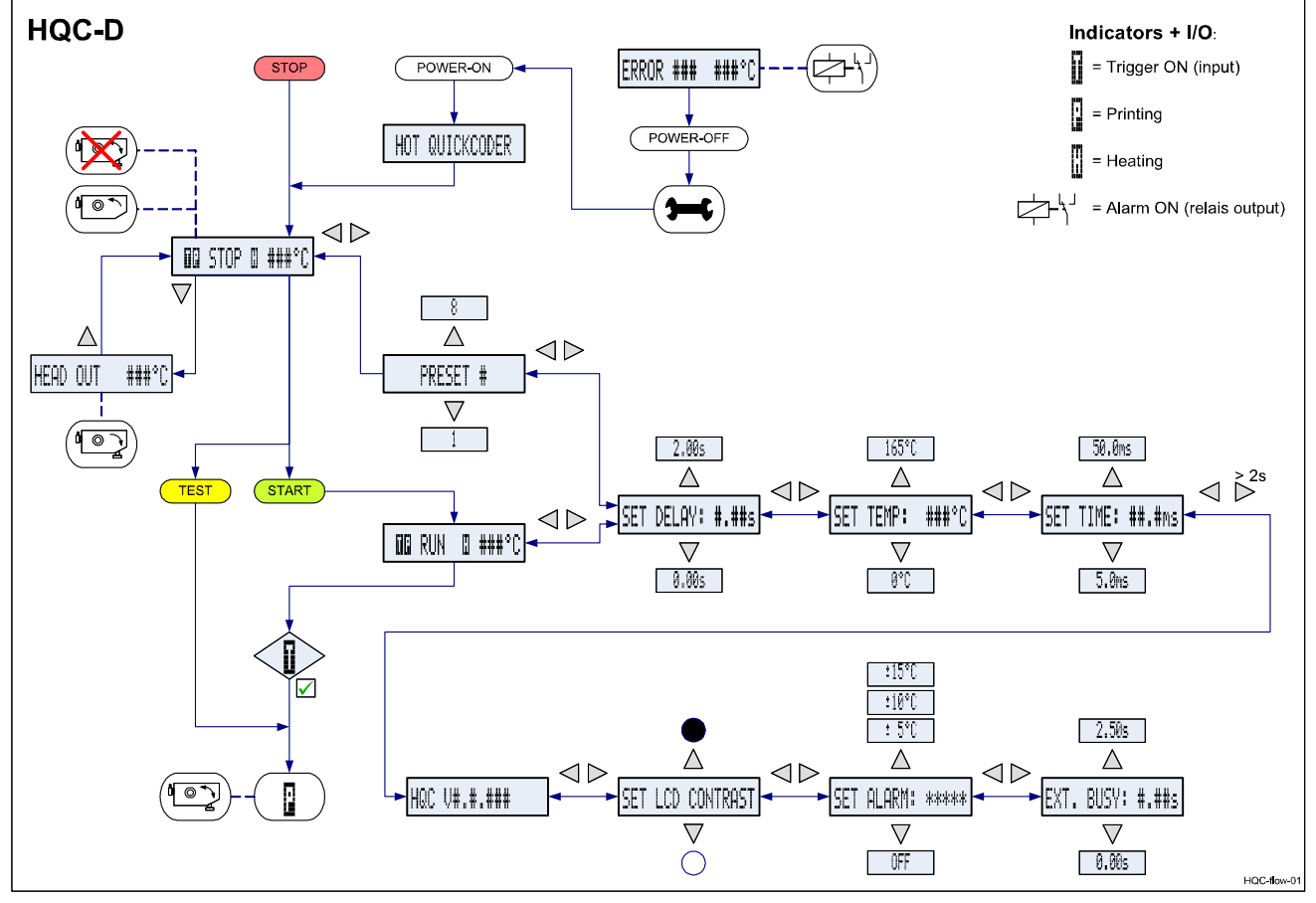

Obr.3 Struktura nabídky

Viz s přehledem základní struktury menu ve skutečné velikosti.

### 2.4 Tiskový cyklus

Úkolem tiskárny je vytisknout obraz na podklad.

Tiskový cyklus začíná spouštěcím signálem. Spouštěcí signál generuje hostitelské zařízení nebo fotobuňka, která detekuje produkt případně zvláštní značku na podkladu.

### 2.5 Zapojení na ovládací skříni

Ovládací skříň (viz obr. 2) má vzduchovou přípojku (16), přípojku el. energie 220V (11), propojení s kódovací jednotkou (10) a průchodku určenou pro přívod signálu (9).

## 2.6 Kloubový držák

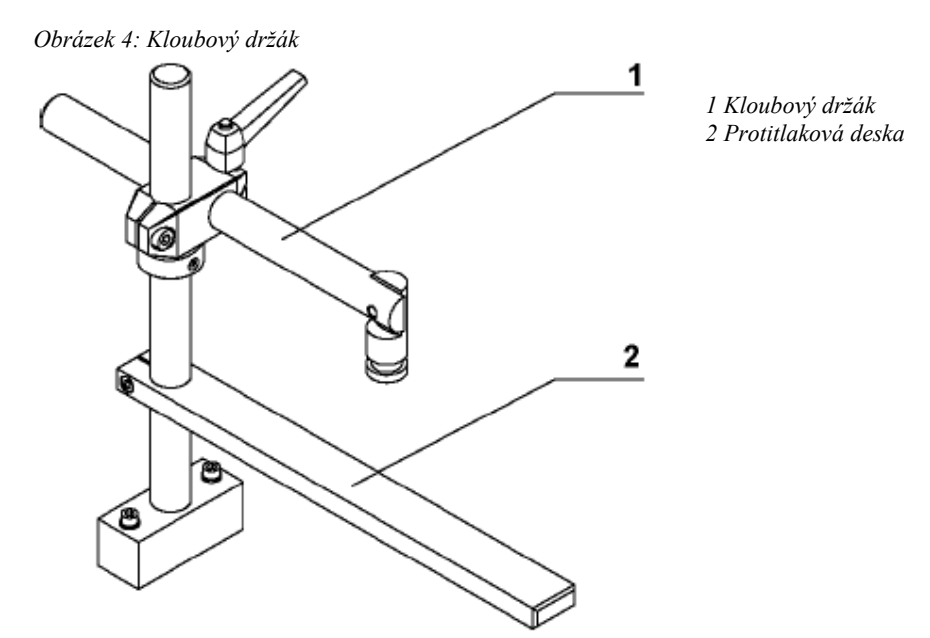

Kloubový držák se používá k instalaci kódovací jednotky do různých poloh nutných k správnému umístění potisku.

Mimořádně krátký ražební čas umožní tisk přímo na pohybující se výrobky bez dalších úprav.

# 3 BEZPEČNOST POUŽÍVÁNÍ

Tento produkt vyhovuje všem současným směrnicím a příslušným harmonizovaným normám rady Evropy.

### Relevantní směrnice

#### Směrnice o strojním zařízení

| <b>(98/37/ES)</b><br>EN 292-1:1991 | Bezpečnost strojního zařízení - Základní pojmy, obecné konstrukční zásady<br>- Díl 1 :<br>Základní terminologie a metodika.             |
|------------------------------------|----------------------------------------------------------------------------------------------------|
| EN 292-2:1991<br>EN 292-2/A1:1995  | Bezpečnost strojního zařízení - Základní pojmy, obecné konstrukční zásady<br>- Díl 2 :<br>Technické zásady a specifikace (u Přílohy 1). |

#### Směrnice o elektromagnetické kompatibilitě (89/336/EHS)

| EN 55022 :1998<br>EN 55022/A1:2000<br>EN 55022/A2:2003 | Vybavení pro informační technologii - Charakteristiky rádiového rušení<br>Meze a metody měření (u Přílohy 1).                                                                                                    |
|--------------------------------------------------------|----------------------------------------------------------------------------------------------------|
| EN 55024 :1998<br>EN 55024/A1:2001<br>EN 55024/A2:2003 | Vybavení pro informační technologii - Charakteristiky odolnosti<br>Meze a metody měření (u Přílohy 1).                                                                                                    |
| EN 61000-3-2:2000                                      | Elektromagnetická kompatibilita (EMC) - Díl 3-2: Limity - Limity pro<br>emise harmonického proudu (zařízení se vstupním fázovým proudem do<br>16 A včetně)<br>(u Přílohy 1 a 2).                                                    |
| EN 61000-3-3:1995<br>EN 61000-3-3/A1:2001              | Elektromagnetická kompatibilita (EMC) - Díl 3-3: Omezování změn napětí, kolísání napětí a flikru v rozvodných sítích nízkého napětí pro zařízení se jmenovitým fázovým proudem <= 16 A, které není předmětem podmíněného připojení. |

#### Směrnice o nízkém napětí (72/23/EHS)

EN 60950-1:2000 Bezpečnost vybavení pro informační technologii

### Napájení

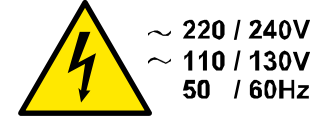

Varovný štítek napětí

Pro bezpečný provoz musí být napájecí kabel přiváděný do ovládací skříně připojen k řádně zemněnému jednofázovému zdroji odpovídajícího napětí. Napájení musí odpovídat informacím o napájení na štítku se sériovým číslem (umístěn na zadní straně ovládací skříně). Zkontrolujte, že mezi jednofázovým zemněným napájením tiskárny a uzemněním kostry hostitelského zařízení není žádný významný rozdíl potenciálu.

#### Poznámka:

Veškeré externí vybavení připojené k rozhraní ovládacího boxu vyžaduje dvojitou izolaci, aby celá instalovaná soustava odpovídala požadavkům na oddělený systém s velmi nízkým napětím (SELV, třída II).

#### Kód barvy vodičů napájecího kabelu:

HNĚDÁ pro vodič (L) MODRÁ pro neutrální vodič (N) ZELENÁ/ŽLUTÁ pro ochranné zemnění (PE)

HQC je odolný a spolehlivý kódovací stroj. Pro bezpečnost práce s HQC je důležité, abyste striktně dodržovali následující opatření.

#### OCHRANNÁ OPATŘENÍ

Před opravou i jinou manipulací odpojte HQC od hl. přívodu el. proudu.

! Po použití nemůžete HQC jednoduše vypnout.

! Dávejte pozor, abyste se nedotkli horké textové hlavy (např. při vkládá-

ní nebo výměně barvicího válečku). Nechte tiskárnu vychladnout po dobu cca 15 min. před další manipulací.

! Nikdy nedávejte Vaše prsty mezi textovou hlavu a protitlakovou desku nebo výrobek.

### Opatření před zapnutím

Při každém zapnutí tiskárny zkontrolujte zajištění následujících přípojek:

- 1. Zásuvka hlavního napájení ze sítě. (X1).
- 2. Kabel tiskárny. (X2).
- 3. Kabel /vedení (X3/X4) mezi ovládací skříní a kódovací jednotkou.

### Opatření při otvírání ovládací skříně

- VOOR OPENEN NETSPANNING ONDERBREKEN EN HANDLEIDING RAADPLEGEN
- DISCONNECT POWERCORD AND READ MANUAL CAREFULLY BEFORE OPENING - VOR OFFNEN NETZ UNTERBRECHEN UND BEDIENUNGSANLEITUNG BEACHTEN
- VOR OFFNEN NETZ UNTERBRECHEN UND BEDIENUNGSANLEITUNG BEACHTEN - DEBRANCHER L'ALIMENTATION AVANT D'OUVRIR ET CONSULTER LA NOTICE
- INTERRUMPA LA TENSION Y CONSULTE MANUAL CUIDADOSAMENTE ANTES DE ABRIR

Štítek s upozorněním při otvírání ovládací skříně

Na ovládací skříni je připevněn štítek, který upozorňuje uživatele, aby si před otevřením ovládací skříně prostudoval manuál.

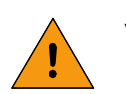

#### VAROVÁNÍ:

- <u>VŽDY</u> odpojujte nejprve napájení tiskárny a teprve poté odpojujte ostatní konektory nebo snímejte kryty:
- Vypněte tiskárnu.
- Vytáhněte zástrčku hlavního napájení ze sítě.
- <u>NIKDY</u> nepoužívejte tiskárnu se sejmutým krytem.
- *Při montáži <u>NIKDY NEPONECHÁVEJTE</u> nářadí, šrouby a jiné díly uvnitř ovládací skříně.*

### Antistatická opatření

Obvodové desky tiskárny jsou elektrostaticky citlivá zařízení, která se mohou poškodit, jestliže nedodržíte zásady prevence elektrostatického výboje (ESD). Zásady prevence ESD zahrnují používání uzemněného náramku nebo vodivé podložky.

Při instalaci, servisu a manipulaci chraňte obvodové desky před elektrostatickým výbojem.

# 4 INSTALACE HOT QUICK CODER

# 4.1 Pokyny k montáži

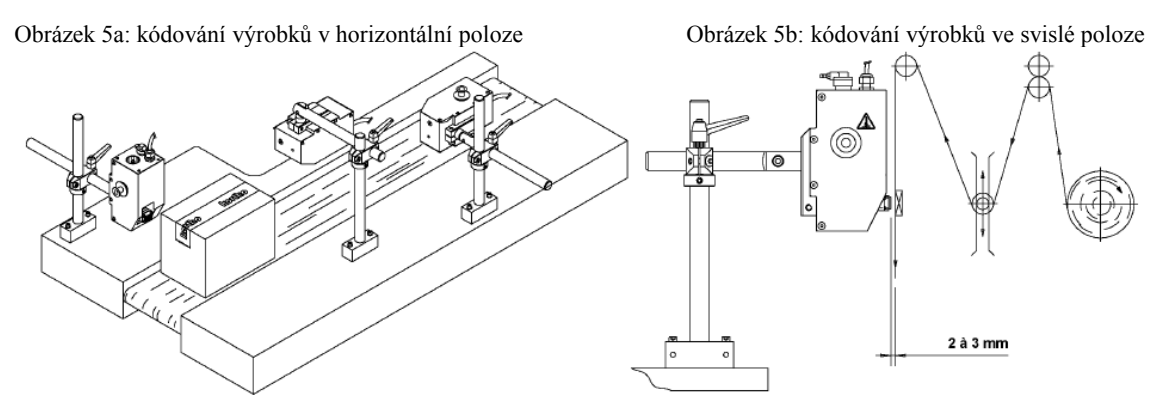

Na obr. 5 je stručný nástin dvou možností montáže. Během montáže zajistěte, aby kolem kódovače bylo ponecháno dostatek místa k výměně barvicího válečku a textové hlavy. Je nutné, umístit kódovač tak, aby byl přístupný ze všech stran. Rozměrová schéma jsou zahrnuta v příloze D.

- 1. Při montáži kódovací jednotky s kloubovým držákem postupujte tak, aby vysunutá textová hlava s literami byla umístěna cca 2-3mm od povrchu potiskovaného výrobku (obr. 7b).
- 2. Vyvrtejte úchytné otvory pro držák (průměr 6,5mm z M6).
- 3. Připevněte držák pomocí dvou šroubů M6.
- 4. Uchyť te kódovač k držáku.
- 5. Označte si žádoucí polohu otvorů pro montáž ovládacího panelu.
- 6. Vyvrtejte úchytné otvory pro ovládací panel (průměr 4,5mm z M4).
- 7. Namontujte ovládací panel pomocí čtyř šroubů M4.

### 4.2 Pokyny k zapojení

### ! Upozornění:

Před otevřením ovládacího panelu HQC musí být nejprve odpojen přívod el. proudu. Toto provedem odstraněním hlavního kabelu od ovládacího panelu (viz obr. 5). Pouze uzemněný kabel lze použít pro přívod el. proudu!

- 1. Odpojte tiskárnu od napětí odstraněním hlavního kabelu od ovládacího panelu.
- 2. Otevřete ovládací panel.
- 3. Zkontrolujte, aby dodávka napájení byla správně nastavena. (viz příloha C)
- 4. Zapojte čidlo, aby jste dodali tiskový impuls. Schéma zapojení a seřízení přepínačů a spojek je uvedeno v příloze C.
- 5. Připojte silový a ovládací kabel od kódovací části.
- 6. Připojte ovládací panel k dodávce stlačeného vzduchu (nastavení ~ 0,4 MPa).
- 7. Připojte HQC k **uzemněnému** přívodu el. proudu.

!Prosím pozor! Zásadně nezkracujte vzduchovou hadičku mezi ovládacím panelem a kódovací jednotkou ! Slouží jako ideální zásoba vzduchu a vzduchový polštář, bez kterého lze velmi špatnš stroj seřídit !!!

# **5 UVEDENÍ HOT QUICK CODER DO PROVOZU**

Správný provoz HQC závisí na nastavení ražebního času, tlaku, teploty a vzdálenosti potiskovací hlavy od výrobku.

- HQC nainstalujte tak, aby byl snadno přístupný (viz odd. 4)
- Dodávka výrobků je přerušena.
- HQC je zapnutý.

### 5.1 Textová destička

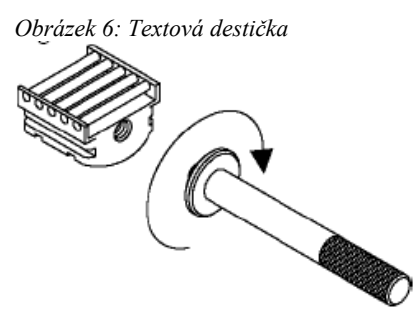

Textová destička má potiskovací plochu 17 x 20 mm nebo 17 x 25 mm. Plocha pro zasazení textu má speciálně tvarovaný profil. Textové znaky mají stejný tvar na rubové straně. Textové znaky se zasazují lehkým zatlačením do textové destičky.

Prázdná mezera v textu by měla být zcela vyplněna slepými znaky.

### 5.2 Nastavení poloh HQC

Obrázek 7: Vzdálenost od výrobku

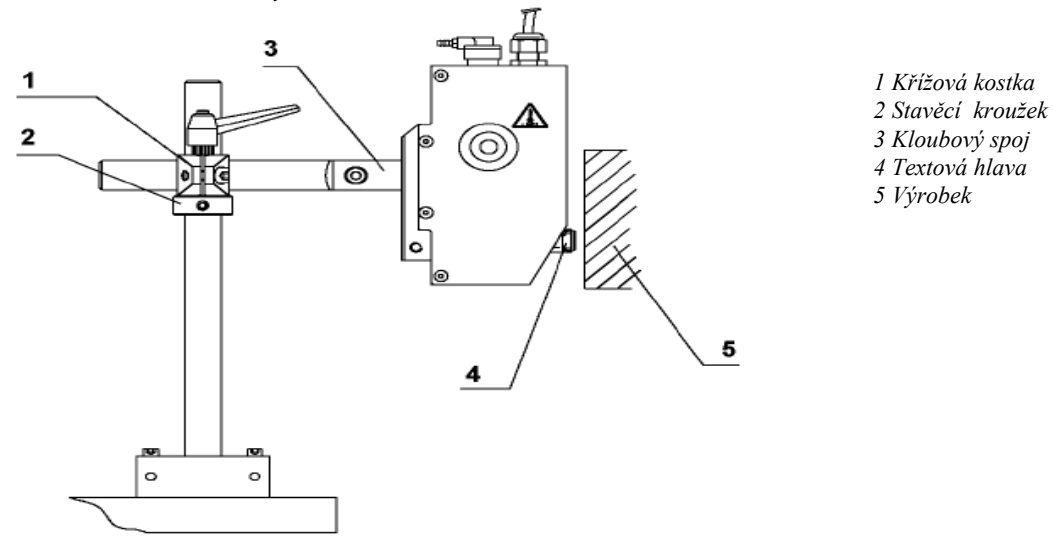

# HQC musí být umístěn tak, aby vysunutá textová hlava s literami byla od povrchu výrobku 2 až 3 mm.

- 1. V režimu STOP stiskněte tlačítko DOWN ARROW (šipka dolů). Na ovládacím panelu dojde k zobrazení "HEAD-OUT".Po vysunutí textové hlavy upevněte kódovací jednotku na držák.
- 2. Zasuňte textovou destičku do textové hlavy.
- 3. Seřiďte HQC tak, aby litery v textové destičce byly od povrchu výrobku 2 až 3 mm.
- 4. Stahněte křížovou kostku (1).
- 5. Umístětě stavěcí kroužek (2) proti spodní straně křížové kostky.
- 6. Seřiď te kloubový (3) spoj tak, aby výrobek byl značen rovně.
- 7. Jestliže je to nutné, znovu nastavte výšku.
- 8. Stiskněte tlačítko UP ARROW (šipka nahoru) na ovládacím panelu. Textová hlava se zasune.

Pro jednoduché a přesné nastavení vzdálenosti k výrobku je určen stavěcí kroužek (2).

# 6 SPUŠTĚNÍ HOT QUICK CODER

### UPOZORNĚNÍ:

Neopomeňte, dodržovat předepsanou dobu ohřívání cca 15 minut. Dlohodobý ohřev bez provozu by mohl poškodit litery nebo barvicí váleček.

Neopomeňte, odstranit držadlo textové destičky, mohlo by poškodit HQC.

### 6.1 Příprava pro použití

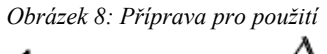

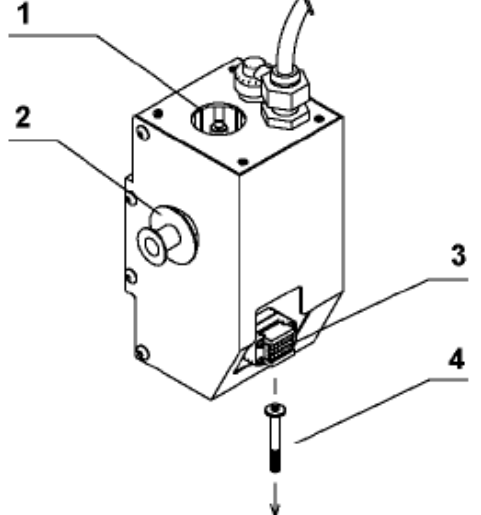

1 Předehřívací komora 2 Ohřívací (pracovní) komora 3 Textová destička 4 Rukojeť

- 1. Vezměte textovou destičku a připravte ji pro použití vložením gumových znaků (viz odd. 5.2).
- 2. Spusťte ovládací panel.
- 3. V režimu STOP stiskněte tlačítko DOWN ARROW (šipka dolů). Na ovládacím panelu dojde k zobrazení "HEAD-OUT" a vysunutí tiskové hlavy.
- 4. Zasuňte textovou destičku do drážek textové hlavy.
- 5. Odšroubujte rukojeť (4) z textové destičky.
- 6. Umístěte barvicí váleček do ohřívací komory (2) HQC; správné vložení válečku je signalizováno zacvaknutím.
- 7. Stiskněte tlačítko UP ARROW (šipka dolů) na ovládacím panelu.
- 8. Nastavte teplotu na ovládacím panelu.
- 9. Doba ohřívání je 15 20 minut.
- 10. Stiskněte tlačítko START na ovládacím panelu.
- 11. Spusťte přísun výrobků.
- 12. Umístěte barvicí váleček do předehřívací komory (1). Takto se ohřívá nový barvicí váleček během výroby, tím se vyhnete zbytečné ztrátě času při výměně válečku.

# 6.2 Nastavení HQC

## Zapnutí

- 4. Proveď te vizuální kontrolu tiskárny.
- 5. Zkontrolujte připojení všech potřebných kabelů.
- **6.** Zapněte ovládací skříň. Během spouštění programu se zobrazuje informace o typu tiskárny.

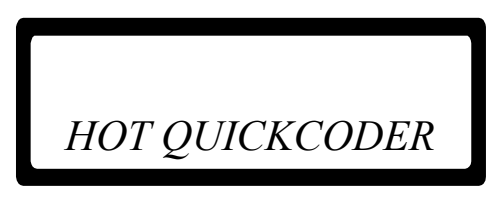

Obr. 9 Hlášení o typu firmware pro tiskárnu

7. Po uplynutí 3 sekund se zobrazí nabídka klidového režimu.

Obr. 10 Nabídka STOP MODE (klidový režim)

STOP 25...C

8. Jestliže není nutné měnit parametry, pokračujte krokem 10.

Pomocí tlačítka RIGHT ARROW (šipka doprava) procházejte parametry a nastavte je na požadovanou hodnotu. Viz oddíl Obrazovky parametrů a zpráv a Příloha C, Rychlá nápověda.

Pořadí parametrů je následující:

PRESET (přednastavení), SET DELAY (nastavení prodlevy), SET TEMP (nastavení teploty), SET TIME (nastavení doby),

hlášení FIRMWARE, SET LCD CONTRAST (nastavení kontrastu LCD displeje), SET ALARM (nastavení alarmu), EXT.BUSY (prodloužené obsazení),

- 9. Stisknutím tlačítka STOP se vrátíte do nabídky STOP MODE (klidový režim).
- **10.** Stisknutím klávesy TEST provedete zkušební tisk.
- **11.** Zkontrolujte kvalitu potisku a v případě potřeby upravte parametr SET TIME (nastavení doby) nebo SET TEMP (nastavení teploty) (krok 5).

# 12. Nastavte základní teplotu cca 150 °C

### 13.

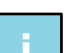

#### Poznámka:

Pro kvalitu tisku je také důležitý tiskový tlak.

14. Stisknutím tlačítka START vstupte do nabídky RUN MODE (klidový režim).

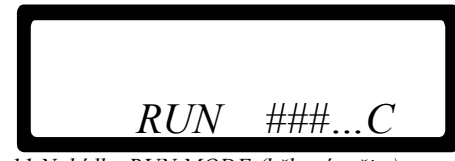

Obr.11 Nabídka RUN MODE (běhový režim)

Pomocí tlačítka RIGHT ARROW (šipka doprava) procházejte parametry a nastavte je v běhovém režimu na požadovanou hodnotu. Viz oddíl Obrazovky parametrů a zpráv a Příloha C, Rychlá nápověda.

Pořadí parametrů je následující:

SET DELAY (nastavení prodlevy), SET TEMP (nastavení teploty), SET TIME (nastavení doby),

hlášení FIRMWARE, SET LCD CONTRAST (nastavení kontrastu LCD displeje), SET ALARM (nastavení alarmu), EXT.BUSY (prodloužené obsazení),

**15.** Stisknutím tlačítka STOP zastavte tisk a vstupte do nabídky STOP MODE (klidový režim).

### 6.3 Tiskový režim

### 6.3.1 Klidový režim

Tato nabídka je přístupná z libovolné obrazovky (kromě chybové) stisknutím tlačítka STOP.

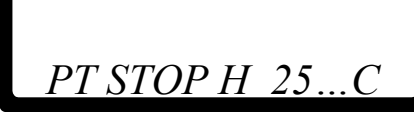

Obr.12 STOP MODE MENU (nabídka klidového režimu) se všemi indikačními ikonami

V tomto režimu je ignorován spouštěcí signál, avšak tlačítkem TEST lze vyvolat zkušební tisk. Aktuální teplota je zobrazena jako ### °C

Stisknutí tlačítka:

RIGHT ARROW (šipka doprava)přesun do seznamu přednastavení PRESET LIST.TESTprovedení zkušebního tisku.STARTvstup do RUN MODE MENU (nabídka běhového režimu), tiskárna je nyní v pohotovostním režimu.

V tomto režimu se mohou zobrazit následující indikační ikony:

Ikona T: Signalizuje aktivaci vstupu spouště (v tomto režimu se ignoruje spouštěcí signál).

Ikona P: Signalizuje probíhající tisk (v tomto režimu pouze stisknutím tlačítka TEST).

Ikona H:Signalizuje, že jsou zapnuté topné prvky. Tato ikona bliká, dokud není dosaženo nastavené teploty.

### 6.3.2 Běhový režim

Tato nabídka je přístupná pouze z nabídky STOP MODE (klidový režim) stisknutím tlačítka START.

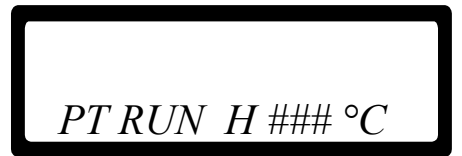

Obr.13 RUN MODE MENU (nabídka běhového režimu) se všemi indikačními ikonami

V tomto režimu se ignoruje tlačítko TEST. Aktuální teplota je zobrazena jako ### °C

Stisknutí tlačítka:

RIGHT ARROW (šipka doprava)přesun na parametr SET DELAY (nastavení prodlevy).STOPnávrat do nabídky STOP MODE MENU (nabídka klidového režimu).

V tomto režimu se mohou zobrazit následující indikační ikony:

Ikona T: Signalizuje aktivaci vstupu spouště (v tomto režimu pouze pomocí spouštěcího impulzu).

Ikona P: Signalizuje probíhající tisk (v tomto režimu se ignoruje tlačítko TEST).

Ikona H:Signalizuje, že jsou zapnuté topné prvky. Tato ikona bliká, dokud není dosaženo nastavené teploty.

#### KROKY:

- 1. Nastavte ražební tlak do ~ 0,4 MPa.
- 2. Nastavte ražební čas (sílu příklepu) tak, že dosáhnete optimální tisk. Jestliže je to nutné, kvalitu můžete zlepšit nepatrným zvýšením tlaku nebo teploty.

### ! UPOZORNĚNÍ:

Příliš vysoká teplota může snížit životnost barvicího válečku. Příliš vysoký tlak může snížit životnost HOT QUICK CODER.

Standartní optimální nastavení ve většině případech je: vzduchový tlak  $\pm$  0,4 MPa; teplota  $\pm$  135°C. Dbejte na to, aby teplota a vzduchový tlak se pohybovali kolem standartního nastavení.

# 7 HOT QUICK CODER BĚHEM POUŽÍVÁNÍ

# 7.1 Tiskový režim

# 7.1.1 Klidový režim

Tato nabídka je přístupná z libovolné obrazovky (kromě chybové) stisknutím tlačítka STOP.

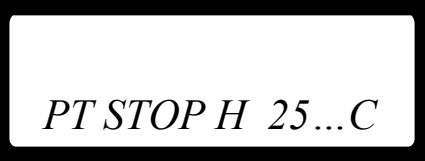

Obr.14 STOP MODE MENU (nabídka klidového režimu) se všemi indikačními ikonami

V tomto režimu je ignorován spouštěcí signál, avšak tlačítkem TEST lze vyvolat zkušební tisk. Aktuální teplota je zobrazena jako ### °C

Stisknutí tlačítka:

RIGHT ARROW (šipka doprava)přesun do seznamu přednastavení PRESET LIST.TESTprovedení zkušebního tisku.STARTvstup do RUN MODE MENU (nabídka běhového režimu), tiskárna je provedení zkušelního tisku.

START vstup do RUN MODE MENU (nabídka běhového režimu), tiskárna je nyní v pohotovostním režimu.

V tomto režimu se mohou zobrazit následující indikační ikony:

Ikona T: Signalizuje aktivaci vstupu spouště (v tomto režimu se ignoruje spouštěcí signál).

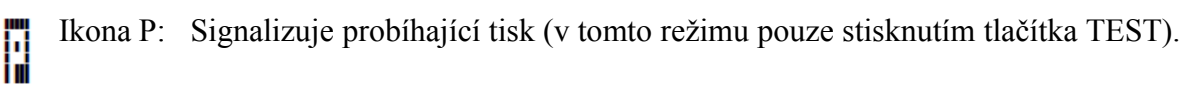

Ikona H:Signalizuje, že jsou zapnuté topné prvky. Tato ikona bliká, dokud není dosaženo nastavené teploty.

# 7.1.2 Běhový režim

Tato nabídka je přístupná pouze z nabídky STOP MODE (klidový režim) stisknutím tlačítka START.

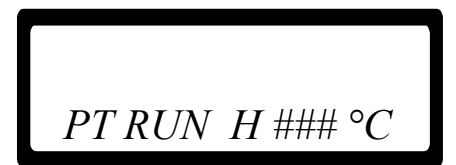

Obr.15 RUN MODE MENU (nabídka běhového režimu) se všemi indikačními ikonami

V tomto režimu se ignoruje tlačítko TEST. Aktuální teplota je zobrazena jako ### °C Stisknutí tlačítka:

RIGHT ARROW (šipka doprava)přesun na parametr SET DELAY (nastavení prodlevy).STOPnávrat do nabídky STOP MODE MENU (nabídka klidového režimu).

V tomto režimu se mohou zobrazit následující indikační ikony:

Ikona T: Signalizuje aktivaci vstupu spouště (v tomto režimu pouze pomocí spouštěcího impulzu).

Ikona P: Signalizuje probíhající tisk (v tomto režimu se ignoruje tlačítko TEST).

Ikona H:Signalizuje, že jsou zapnuté topné prvky. Tato ikona bliká, dokud není dosaženo nastavené teploty.

## 7.2 Výměna textové destičky

Text může být rychle změněn výměnou textové destičky.

### ! UPOZORNĚNÍ:

Jestliže textovou destičku vyjmeme během normálního provozu, má teplotu cca 120°C! Při zasunutí nové textové destičky neopoměňte vyšroubovat rukojeť, mohla by poškodit HQC.

- 1. Zastavte přísun výrobků.
- 2. Vyjměte výrobek pod (nebo před) HQC nebo otočte HQC jako celek pryč od pásu.
- 3. V režimu STOP stiskněte tlačítko DOWN ARROW (šipka dolů). Na ovládacím panelu dojde k zobrazení "HEAD-OUT" a vysunutí tiskové hlavy.
- 4. Zašroubujte rukojeť do textové destičky.
- 5. Pomocí rukojeti vytáhněte textovou destičku z drážek textové hlavy.
- 6. Pomocí rukojeti umístěte novou textovou destičku do drážek textové hlavy.
- 7. Vyšroubujte rukojeť z textové destičky.
- 8. Stiskněte tlačítko UP ARROW (šipka nahoru) na ovládacím panelu. Textová destička se vrátí do výchozí polohy.
- 9. Nechte novou textovou destičku dosáhnout provozní teploty (cca 2 min.)
- 10. Umístěte výrobek pod (nebo před) HQC nebo otočte HQC jako celek zpět směrem k pásu.
- 11. Spusťte přísun výrobků.

## 7.3 Výměna barvicího válečku

Jestliže se tisk stáva méně čitelným, barvicí váleček vyměňte. Nahraď te použitý váleček již předehřátým válečkem z předehřívací komory HQC.

#### ! UPOZORNĚNÍ:

Dodržujte níže uvedené pokyny, které se týkají výměny válečku. Mohli byste poškodit textový materiál, barvicí váleček i HQC!

#### Teplota textové hlavy je cca 120°C!

- 1. Stiskněte tlačítko STOP na ovládacím panelu.
- 2. Zastavte přísun výrobků;
- 3. <u>V režimu STOP stiskněte tlačítko DOWN ARROW (šipka dolů). Na</u> ovládacím panelu dojde k zobrazení "HEAD-OUT" a vysunutí tiskové hlavy
- 4. Vyjměte použitý barvicí váleček z ohřívací komory HQC;
- 5. Vezměte nový barvicí váleček z předehřívací komory;
- 6. Vsuňte nový barvicí váleček do ohřívací komory HQC; úplné zatlačení válečku signalizuje cvaknutí;
- 7. Dejte zpět odstraněný výrobek pod (nebo před) HQC;
- 8. <u>Stiskněte tlačítko UP ARROW (šipka nahoru) na ovládacím panelu;</u>
- 9. Stiskněte tlačítko START na ovládacím panelu.
- 10. Znovu spusťte přísun výrobků;
- 11. Vložte nový barvicí váleček do předehřívací komory.

# 8 PŘERUŠENÍ PROVOZU HOT QUICK CODER

### 8.1 Zastavení tisku na krátkou dobu

Jestliže chcete přerušit provoz HQC na krátkou dobu (během přestávky), stiskněte tlačítko STOP na ovládacím panelu. Termostat ohřevu je neustále v provozu. Pro pokračování výroby stiskněte na ovládacím panelu tlačítko START a HQC je připraven okamžitě pracovat.

### 8.2 Ukončení provozu

Jestliže je přerušen provoz HQC na delší dobu (konec směny), je nutné provést tyto kroky:

- 1. Zastavte přísun výrobků;
- 2. V režimu STOP stiskněte tlačítko DOWN ARROW (šipka dolů). Na ovládacím panelu dojde k zobrazení "HEAD-OUT" a vysunutí tiskové hlavy
- 3. Vyjměte barvicí váleček z ohřívací komory HQC;
- 4. Stiskněte tlačítko UP ARROW (šipka nahoru) na ovládacím panelu. Takto se textová hlava vrátí zpět do výchozí polohy;
- 5. Nyní vypněte HQC pomocí tlačítka OFF na ovládacím panelu;
- 6. Jestliže je to nutné, odpojte tlakový vzduch.

Při opětovném spuštění HQC dodržujte potřebnou dobu ohřevu 15 až 20 minut.

### ! UPOZORNĚNÍ:

Dodržujte potřebnou dobu ohřívání ~15 minut. Dlouhodobý ohřev bez provozu by mohl poškodit litery a barvicí válečky!

### 9 Obrazovky parametrů a zpráv na ovládacím panelu

### 9.1 Seznam přednastavení

Tento seznam je přístupný pouze z nabídky STOP MODE (klidový režim).

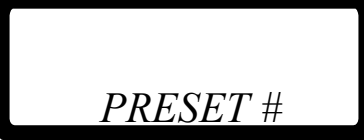

Obr.16 PRESET LIST (seznam přednastavení), zobrazeno je aktivní přednastavení

Tiskárna si pamatuje až 8 různých přednastavení. Přednastavení je množina předdefinovaných hodnot parametrů. Hodnoty parametrů aktivního přednastavení lze upravit změnou požadovaného parametru. Aktuální seznam přednastavení je zobrazen jako #.

Stisknutí tlačítka:

UP ARROW (šipka nahoru) DOWN ARROW (šipka dolů) LEFT ARROW (šipka doleva) RIGHT ARROW (šipka doprava) STOP zvýšení čísla v seznamu přednastavení PRESET LIST. snížení čísla v seznamu přednastavení PRESET LIST. přesun na parametr STOP MODE (klidový režim). přesun na parametr SET DELAY (nastavení prodlevy). návrat do nabídky STOP MODE MENU (nabídka klidového režimu).

### 9.2 Nastavení prodlevy

Tento parametry je přístupný pouze z nabídky RUN MODE (klidový režim) nebo se seznamu přednastavení PRESET.

SET DELAY: # ##s

Obr. 17 Parametr SET DELAY (nastavení prodlevy)

Parametr SET DELAY (nastavení prodlevy) zpožďuje start tisku po obdržení spouštěcího signálu. Prodlevu lze nastavit v rozmezí 0,00 až 2,00 sekundy. Aktuální hodnota parametru je zobrazena jako #.##s.

| zvýšení hodnoty parametru.                          |
|-----------------------------------------------------|
| snížení hodnoty parametru.                          |
| přesun na seznam přednastavení PRESET LIST (klidový |
| režim) nebo nabídku RUN                             |
| MODE MENU (nabídka klidového režimu).               |
| přesun na parametr SET TEMP (nastavení teploty).    |
| návrat do nabídky STOP MODE MENU (nabídka           |
| klidového režimu).                                  |
|                                                     |

### 9.3 Nastavení teploty

Tento parametr je přístupný pouze z parametru SET DELAY (nastavení prodlevy).

SET TEMP: ##°C

Obr. 18 Parametr SET TEMP (nastavení teploty)

#### Nastavte základní teplotu cca 150 °C

Parametr SET TEMP (nastavení teploty) představuje požadovanou teplotu tiskového prvku. Teplota má rozsah 0 až 165°C. Aktuální hodnota parametru je zobrazena jako ### °C.

Stisknutí tlačítka: UP ARROW (šipka nahoru) DOWN ARROW (šipka dolů) LEFT ARROW (šipka doleva) RIGHT ARROW (šipka doprava) STOP

zvýšení hodnoty parametru. snížení hodnoty parametru. přesun na parametr SET DELAY (nastavení prodlevy). přesun na parametr SET TIME (nastavení doby). návrat do nabídky STOP MODE MENU (nabídka

klidového režimu).

### 9.4 Nastavení času

Tento parametr je přístupný pouze z parametru SET TEMP (nastavení teploty).

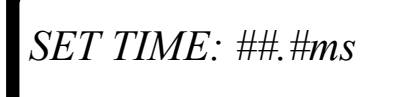

Obr. 19 Parametr SET TIME (nastavení doby)- přímo úměrné síle přítlaku

#### Nastavte základní čas 30 ms.

Parametr SET TIME (nastavení doby) představuje požadovanou dobu tisku. Dobu tisku lze nastavit v rozmezí 5,0 až 50,0 milisekundy. Aktuální hodnota parametru je zobrazena jako ##.#ms.

Stisknutí tlačítka:UP ARROW (šipka nahoru)zvýšení hodnoty parametru.DOWN ARROW (šipka dolů)snížení hodnoty parametru.LEFT ARROW (šipka doleva)přesun na parametr SET TEMP (nastavení doby).RIGHT ARROW (šipka doprava)déle než dvě sekundy pro přesun na zprávu o verziSTOPnávrat do nabídky STOP MODE MENU (nabídka<br/>klidového režimu).

### 9.5 Zpráva o firmwaru

Tento parametr je přístupný pouze z parametru SET TIME (nastavení doby) stisknutím šipky doprava po dobu delší než dvě sekundy.

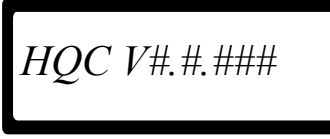

Obr. 20 Zpráva o verzi firmwaru

Zpráva o verzi firmwaru zobrazuje typ tiskárny a aktuální verzi firmwaru. Aktuální verze je zobrazena jako V#.#.###.

Stisknutí tlačítka:

| LEFT ARROW (šipka doleva)   | přesun na parametr SET TIME (nastavení doby).  |
|-----------------------------|------------------------------------------------|
| RIGHT ARROW (šipka doprava) | přesun na parametr SET LCD CONTRAST (nastavení |
|                             | kontrastu LCD displeje).                       |
| STOP                        | návrat do nabídky STOP MODE MENU (nabídka      |
|                             | klidového režimu).                             |

# 9.6 Nastavení kontrastu LCD displeje

Tento parametr je přístupný pouze ze zprávy o firmwaru.

# SET LCD CONTRAST

Obr.21 Nabídka SET LCD CONTRAST (nastavení kontrastu LCD displeje)

V nabídce nastavení kontrastu LCD displeje lze nastavit kontrast LCD displeje.

Stisknutí tlačítka:

| UP ARROW (šipka nahoru)             | ztmavení LCD displeje, držte stisknuté tlačítko, dokud                                                              |
|-------------------------------------|----------------------------------------------------------------------------------------------------|
| DOWN ARROW (šipka dolů)             | zesvětlení LCD displeje, držte stisknuté tlačítko, dokud                                                            |
|                                     | se nenastaví požadovaný kontrast.                                                                                   |
| LEFT ARROW (šipka doleva)           | přesun na parametr FIRMWARE VERSION (verze firmwaru).                                                               |
| RIGHT ARROW (šipka doprava)<br>STOP | přesun na parametr SET ALARM (nastavení alarmu).<br>návrat do nabídky STOP MODE MENU (nabídka<br>klidového režimu). |

### 9.7 Nastavení alarmu

Tento parametr je přístupný pouze z nabídky parametru SET LCD CONTRAST (nastavení kontrastu LCD displeje).

SET ALARM: \*\*\*\*\*

Obr.22 Parametr SET ALARM (nastavení alarmu)

Parametr SET ALARM (nastavení alarmu) představuje nastavení požadovaného teplotního alarmu. Teplotní alarm má čtyři možná nastavení: OFF (vypnuto),  $\pm 5^{\circ}$ C,  $\pm 10^{\circ}$ C nebo  $\pm 15^{\circ}$ C. Aktuální hodnota parametru je zobrazena jako \*\*\*\*.

Teplotní rozsah ( $\pm 5^{\circ}$ C,  $\pm 10^{\circ}$ C nebo  $\pm 15^{\circ}$ C) se vztahuje na parametr SET TEMP (nastavení teploty). Je-li skutečná teplota mimo aktuální teplotní rozsah, aktivuje se alarm, tiskárna přestane tisknout a zobrazí se chybová zpráva.

Stisknutí tlačítka:

| UP ARROW (šipka nahoru)<br>DOWN ARROW (šipka dolů) | procházení nastavením směrem nahoru.<br>procházení nastavením směrem dolů                                                               |
|----------------------------------------------------|----------------------------------------------------------------------------------------------------|
| LEFT ARROW (šipka doleva)                          | přesun na nabídku parametru SET LCD CONTRAST                                                                                            |
| RIGHT ARROW (šipka doprava)<br>STOP                | (nastavení kontrastu LCD displeje).<br>přesun na parametr EXT BUSY (prodloužené obsazení).<br>návrat do nabídky STOP MODE MENU (nabídka |
|                                                    | klidového režimu).                                                                                                    |

### 9.8 Prodloužené obsazení

Tento parametr je přístupný pouze z parametru SET ALARM (nastavení alarmu).

EXT.BUSY: #.##s

Obr.23 Parametr EXT BUSY (prodloužené obsazení)

Signál obsazení není součástí hardwaru Hot Quickcoder.

Parametr EXT.BUSY (prodloužené obsazení) prodlužuje signál obsazení. Dobu prodlouženého obsazení lze nastavit v rozmezí 0,00 až 2,50 sekundy. Aktuální hodnota parametru je zobrazena jako #.##s.

Stisknutí tlačítka: UP ARROW (šipka nahoru) DOWN ARROW (šipka dolů) LEFT ARROW (šipka doleva) STOP

zvýšení hodnoty parametru. snížení hodnoty parametru. přesun na parametr SET ALARM (nastavení alarmu). návrat do nabídky STOP MODE MENU (nabídka klidového režimu).

# 10 ÚDRŽBA A ČIŠTĚNÍ

#### ! UPOZORNĚNÍ:

Kdykoliv je HQC čištěn, musí být nejprve přerušen přívod el. proudu. Odpojte el. kabel od ovládacího panelu (viz obr. 5).

Za žádných okolností HQC nesmí být čištěn vodou!

# 10.1 Údržba

Doporučujeme, abyste HQC kontrolovali a seřizovali 1xtýdně. Doporučená častost důkladnější údržby je jednou za dva roky. Není potřeba speciální nářadní pro vykonávání údržbových prací.

# 10.2 Čištění

HQC se nejlépe čistí pomocí suchého kartáčku. Pro čištění ovládacího panelu používejte přípravky vhodné na umělou hmotu.

# 11 CHYBOVÁ HLÁŠENÍ

### Chyba 001

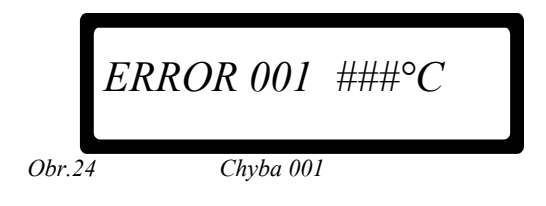

Detekována příliš vysoká nebo příliš nízká tisková teplota. Tisková teplota musí být v rozmezí -10 až 200°C. Zobrazí se skutečná teplota, zde zobrazeno jako ###°C

### Chyba 002

Vzniká pouze v klidovém nebo běhovém režimu.

-20°C

Obvod teplotního čidla je zkratovaný nebo je vadné čidlo PT1000.

# 300°C

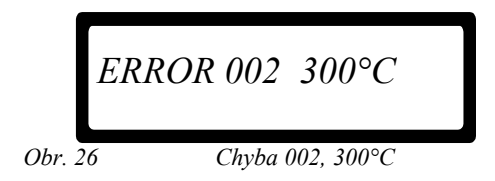

Obvod teplotního čidla je rozpojený nebo je špatně připojené případně vadné čidlo PT1000.

### Chyba 003

Vzniká pouze při spuštění systému.

### -20°C

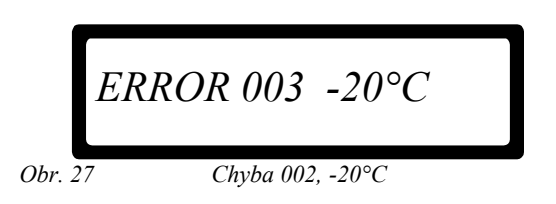

Obvod teplotního čidla je zkratovaný nebo je vadné čidlo PT1000.

300°C

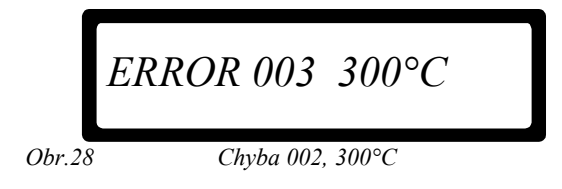

Obvod teplotního čidla je rozpojený nebo je špatně připojené nebo vadné čidlo PT1000.

### Chyba 004

Vzniká pouze tehdy, je-li nastaven parametr SET ALARM (nastavení alarmu).

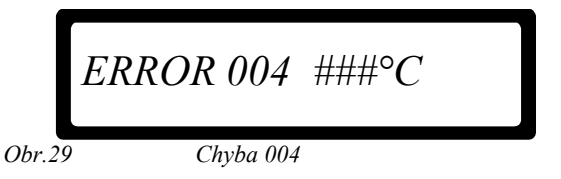

Aktivuje se teplotní alarm.

Nastala příliš vysoká nebo příliš nízká odchylka tiskové teploty od hodnoty parametru SET TEMP ( $\pm 5^{\circ}$ C,  $\pm 10^{\circ}$ C nebo  $\pm 15^{\circ}$ C).

Zobrazí se skutečná tisková teplota, zde zobrazeno jako ###°C

### Chyba 016

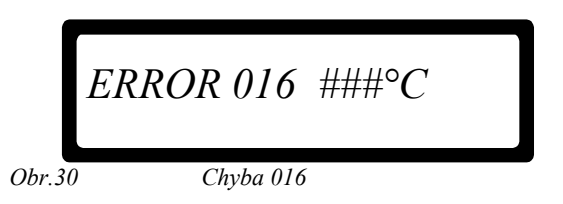

Algoritmus tiskové teploty nedetekuje teplotní změnu, i když jsou topné prvky zapnuté.

Topný prvek (topné prvky) neb o čidlo PT1000 nejsou připojené případně jsou vadné, pojistky F1/F2 jsou proražené nebo je vadný topný obvod.

Zobrazí se skutečná detekovaná tisková teplota, zde zobrazeno jako ###°C.

### LCD obrazovka nesvítí

Zkontrolujte pojistky F1, F2, F3 a F4.

| SW1     | F1  | F2     | F3     | F4     |
|---------|-----|--------|--------|--------|
| 230Vac  | 1AT | 1.6AT  | 300mAT | 500mAT |
| 115 Vac | 2AT | 3.15AT | 500mAT | 500mAT |

Obr.31 Pojistky

# 12 Závady a jejich odstranění

#### A. Textová hlava se nepohybuje

| možná příčina:                                                           | řešení:                                                                                                    |
|--------------------------------------------------------------------------|----------------------------------------------------------------------------------------------------|
| 1. Stále se předehřívá<br>(STOP stav)                                    | Stiskněte tlačítko START na ovládacím panelu                                                                                                    |
| 2. Žádný tlakový vzduch                                                  | Zkontrolujte redukční ventil na ovládacím panelu                                                                                                    |
| 3. Žádná dodávka napětí                                                  | Změřte napětí na 220V na přívodu do ovládacího panelu.                                                                                                    |
| 4. Spálené pojistky                                                      | Zkontrolujte pojistky v ovládacím panelu a nahraď te je, jestliže jsou poškozené                                                                                                    |
| 5. Vadný magnet. ventil                                                  | Nahrad'te magn. ventil                                                                                                    |
| <ol> <li>Poškozený drát v napájecím<br/>nebo ovládacím kabelu</li> </ol> | Odpojte systém od přívodu el. energie.<br>Vyzkoušejte silový kabel a ovládací kabel<br>(topení&čidlo). Jestliže je to nutné, nahraďte<br>silový nebo ovládací kabel (viz schéma el. |
| zapojení                                                                 | příloha C).                                                                                                    |

### B. Textová hlava se pohybuje, ale netiskne nebo tiskne jen částečně viditelně

| možná příčina:                                                                   | řešení:                                                                                                    |
|----------------------------------------------------------------------------------|----------------------------------------------------------------------------------------------------|
| 1. Teplota je příliš nízká                                                       | Nastavte teplotu na vyšší hodnotu                                                                              |
| 2. Ražební čas příliš krátký                                                     | Nastavte ražební čas na vyšší hodnotu                                                                          |
| <ol> <li>Protitlaková deska / výrobek<br/>daleko od textové hlavy HQC</li> </ol> | Seřiďte protitlakovou desku nebo HQC.                                                                          |
| 4. Vada v textovém materiálu                                                     | Zkontrolujte, zda znaky nejsou opotřebované,<br>nebo poztrácené nebo deformované teplotou.<br>Vyměňte za nové. |
| <ol> <li>HQC není nastaven rovnoběžně<br/>k potiskovnému výrobku</li> </ol>      | Seřiďte HQC souvisle k výrobu.                                                                                 |
| <ul><li>6. Barvicí váleček je prázdný<br/>novým.<br/>(vypotřebován)</li></ul>    | Zkontrolujte barvicí váleček a nahraďte je                                                                     |
| 7. Barvicí váleček se neotáčí                                                    | Zkontrolujte polohu posunovací pružinky a                                                                      |
| seria te                                                                         | ji, jestliže je to nutné                                                                                       |

#### C. Tisk je příliš tučný

| možná příčina:                                                         | řešení:                                                                                                    |
|------------------------------------------------------------------------|----------------------------------------------------------------------------------------------------|
| 1. Teplota je příliš vysoká                                            | Nastavte teplotu na nižší hodnotu                                                                                                    |
| 2. Ražební čas je příliš dlouhý                                        | Nastavte ražební čas na nižší hodnotu                                                                                                    |
| 3. Textová hlava příliš doléhá k výrobku.                              | Upravte vzdálenost na 2-3mm.                                                                                                    |
| <u>D. Textová hlava nehřeje</u>                                        |                                                                                                    |
| možná příčina:                                                         | řešení:                                                                                                    |
| 1. Poškozené pojistky                                                  | Nahrad'te pojistky                                                                                                    |
| 2. Poškozený vodič v napájení                                          | Zkontrolujte napájecí vodiče. Jestliže je to nutné,<br>nahraďte silový nebo ovládací kabel (viz el.<br>schéma zapojení př.C).                                                                                            |
| 3. Čidlo je rozbité nebo vadné                                         | Vyzkoušejte čidlo, na svorkách 1 a 2 konektoru<br>na HQC (nejprve odpojte napájení a ovládací<br>kabel). Správná hodnota 1 kOhm při 25°C.<br>Nahraďte kabel, jestliže hodnota se odchyluje                               |
| více                                                                   | než o 10%.                                                                                                    |
| <ol> <li>Topné tělísko je vadné<br/>nebo pouze krátce spíná</li> </ol> | Vyzkoušejte topné tělísko na svorkách 3 a 4<br>konektoru na HQC (nejprve odpojte napájení<br>a ovládací kabel). Správná hodnota je 350 Ohm<br>při 25°C. Nahraďte kabel, jestliže se hodnota<br>odchyluje více než o 10%. |

#### D. Kvalita tisku nelze seřídit, tisk je rozmazaný

| možná příčina:                                                         | řešení:                       |  |
|------------------------------------------------------------------------|-------------------------------|--|
| <ol> <li>Textová hlava příliš doléhá<br/>k výrobku.</li> </ol>         | Upravte vzdálenost na 2-3 mm. |  |
| <ol> <li>Opotřebovaný vzduchový válec<br/>(propouští tlak).</li> </ol> | Vyměňte vzduchový válec.      |  |

# PŘÍLOHA A: Technické údaje

### Technické údaje HQC

| Hmotnost kódovací jednotky [kg]           | 2                         |
|-------------------------------------------|---------------------------|
| Délka přívodového a ovládacího kabelu [m] | 2,5                       |
| Max. potiskovací plocha [mm x mm]         | 12 x 20 nebo 12 x 24      |
| Max. rychlost potisku [taktů/min]         | 250                       |
| Max. výrobní rychlost [m/min]             | 60                        |
| Provozní tlak [MPa]                       | 0,4                       |
| Teplota textové hlavy [°C]                | 80 - 160                  |
| Napájecí napětí (50/60Hz) [V AC]          | 110 až 220 V AC ± 10% 50- |
| 60Hz                                      |                           |
| Spotřeba vzduchu                          | 0,3 l při 0,4 MPa/takt.   |
| Elektrický příkon [Watt]                  | 110 max.                  |

### Ostatní technické podmínky:

El. ochrana provedena nulováním. El. krytí IP 65

### Nastavení impulsu tisku přepínači:

Impuls k tisku lze získat mikrospínačem, NPN nebo PNP senzorem, popřípadě impulsem 24V DC v délce 15ms. Pro správné použití jednotlivých zdrojů impulsu proveď te zapojení a nastavení přepínačů dle schématu elektrického zapojení.

### Impuls tisku (signál): Kontrola propojení

Podle druhu čidla zvolte propojení v ovládacím panelu. Zkontrolujte, zda je čidlo vhodné pro 24 V a 30 mA.

### Nastavení HQC na správné el. napětí (110/220V)

Zkontrolujte, zda přepínač SW1 je nastaven na stejnou hodnotu 110 nebo 220 V, jaká je v napájecí síti.

# PŘÍLOHA B: Konektory ovládací skříně

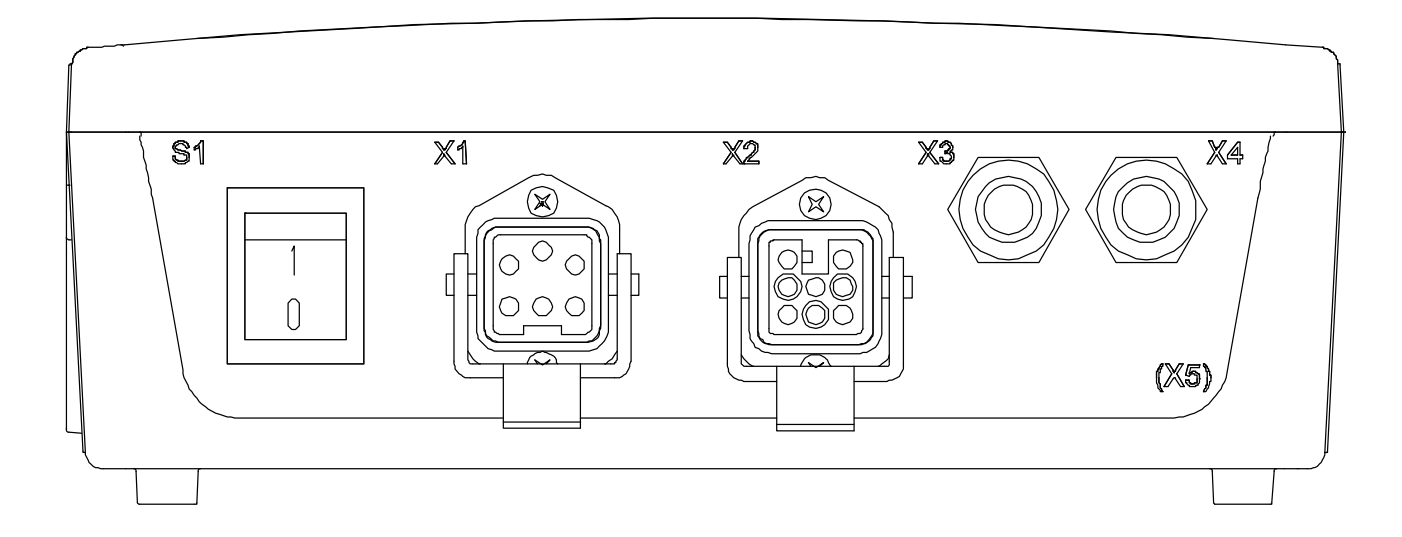

| Položka | Popis                      | Тур                    |
|---------|----------------------------|------------------------|
| S1      | Spínač                     | kolébkový spínač       |
| X1      | Hlavní napájení            | 5žilový, zástrčka šasi |
| X2      | Přípojka tiskárny          | 8žilový, zásuvka šasi  |
| X3      | Kabelové hrdlo (vstup)     | hrdlo PG9              |
| X4      | Kabelové hrdlo (výstup)    | hrdlo PG9              |
| X5      | Kabelové hrdlo (volitelné) |                        |

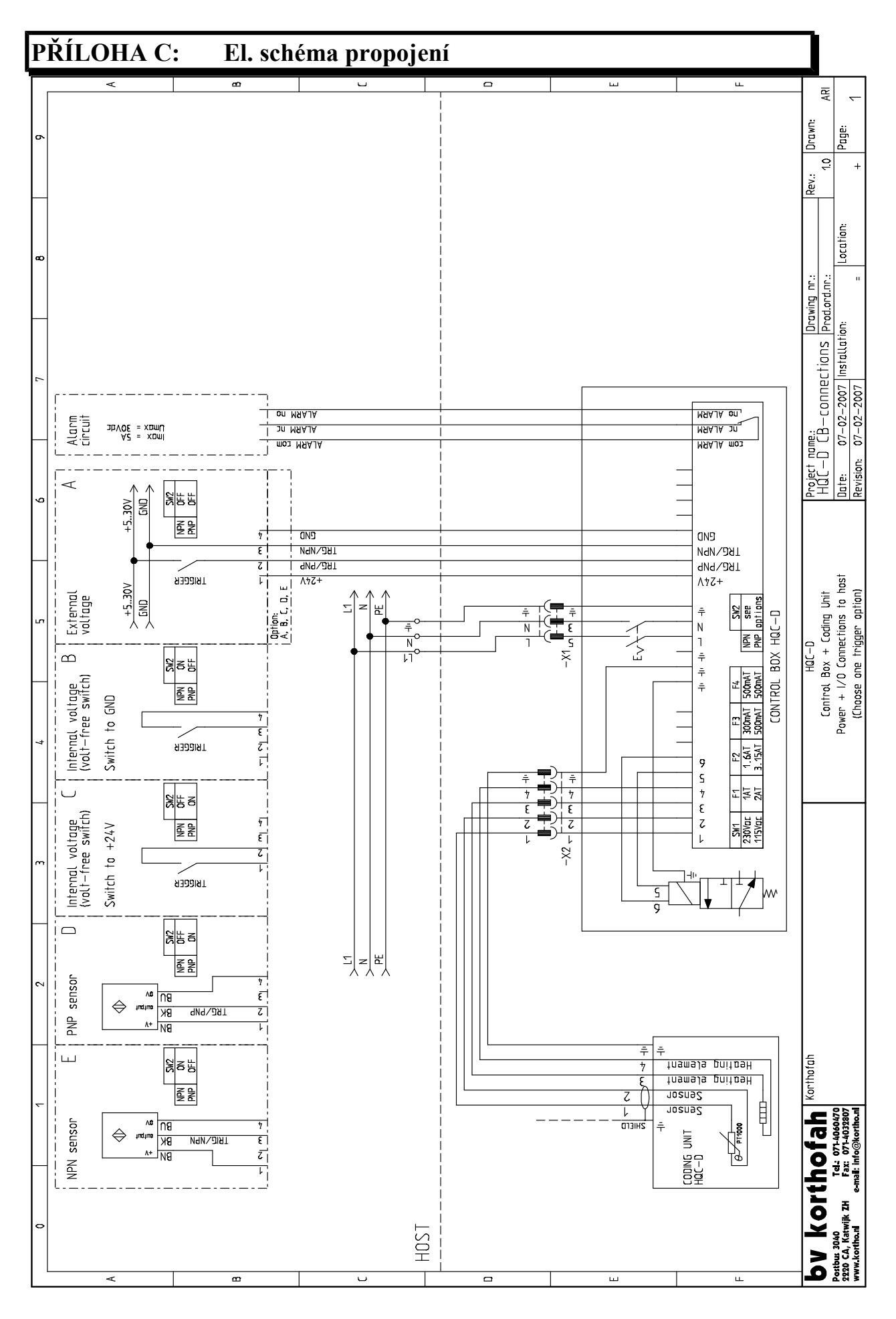

- 36 -

# PŘÍLOHA D: Montážní rozměry

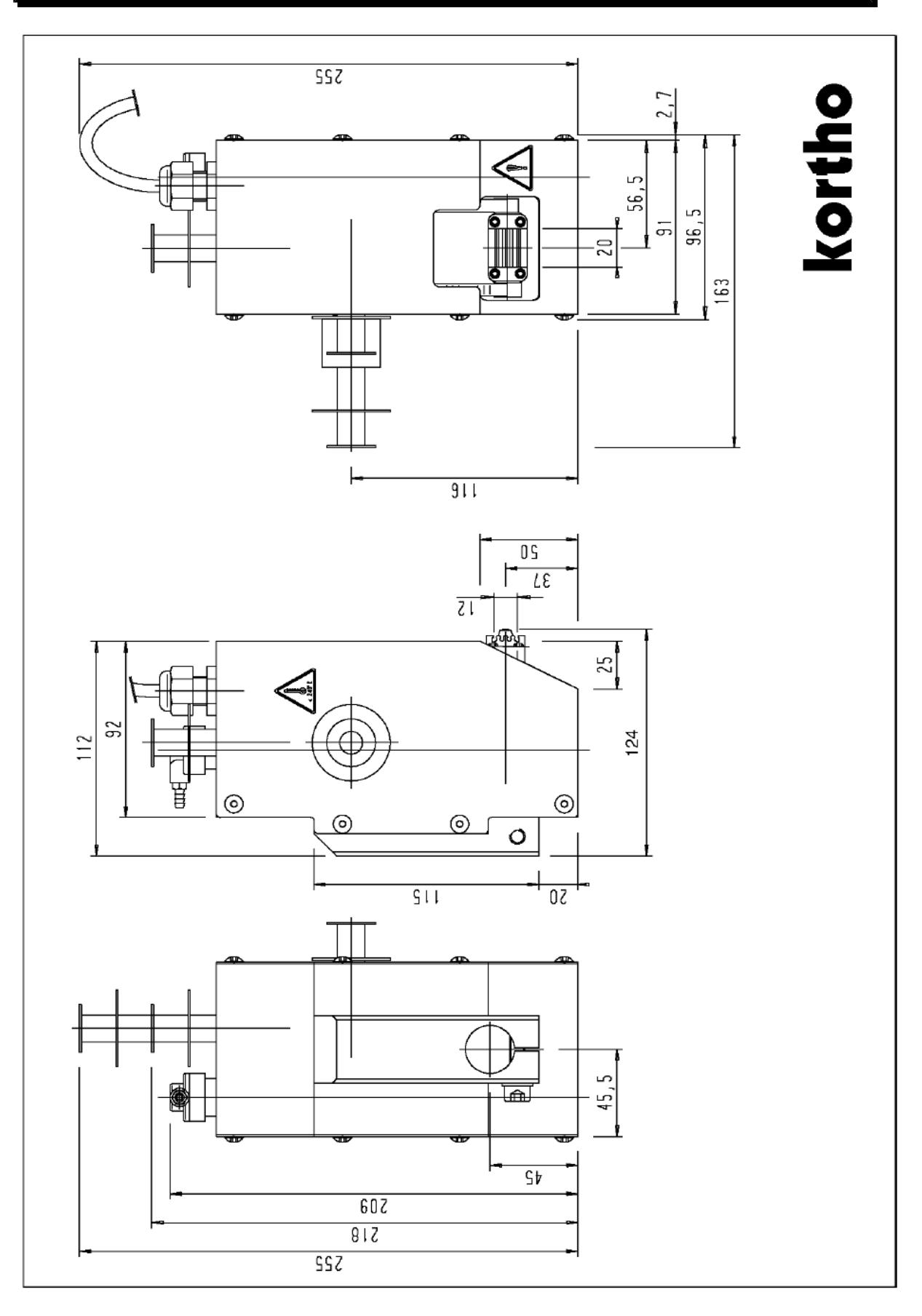

Hot Quick Coder

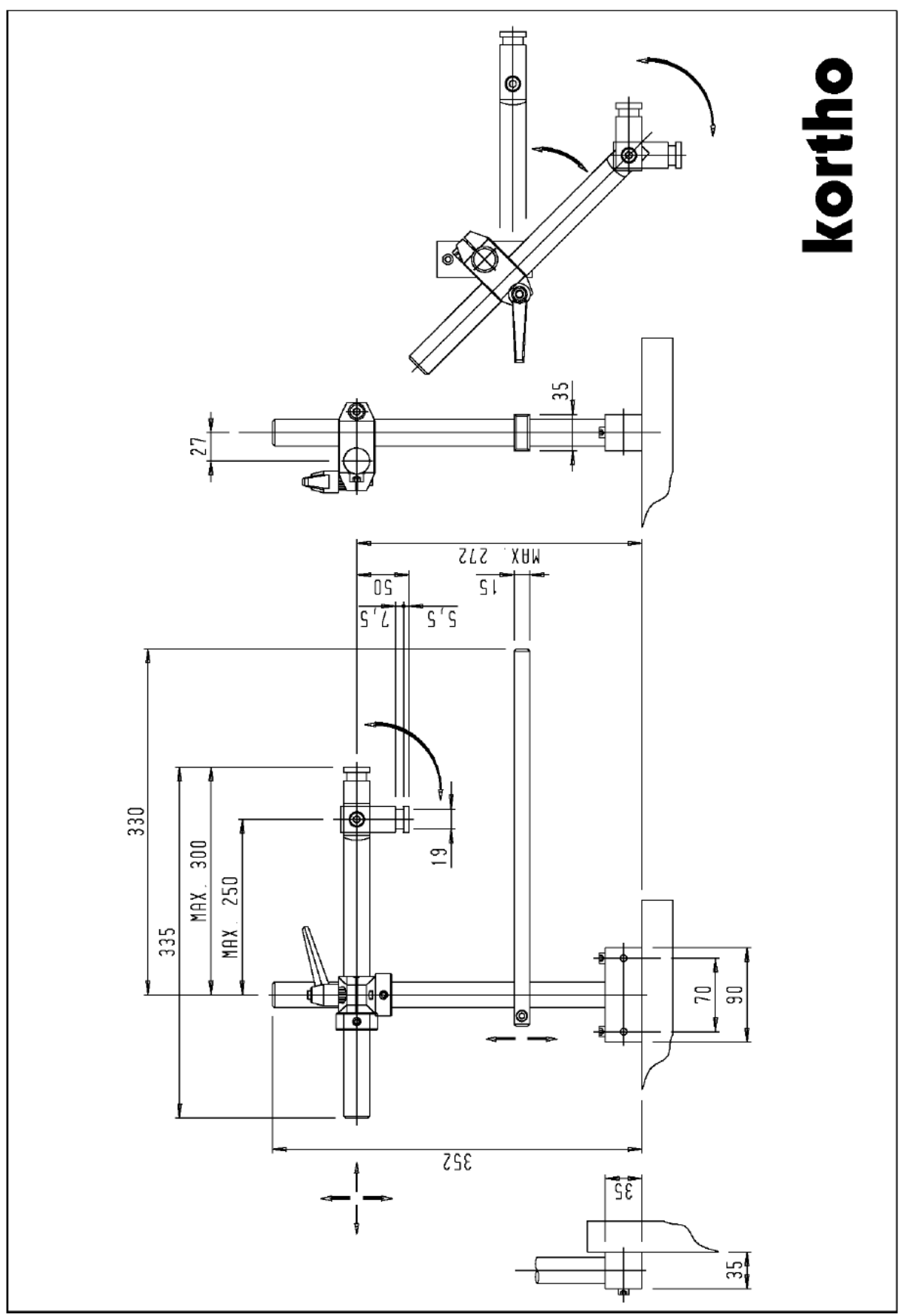

Standartní držák

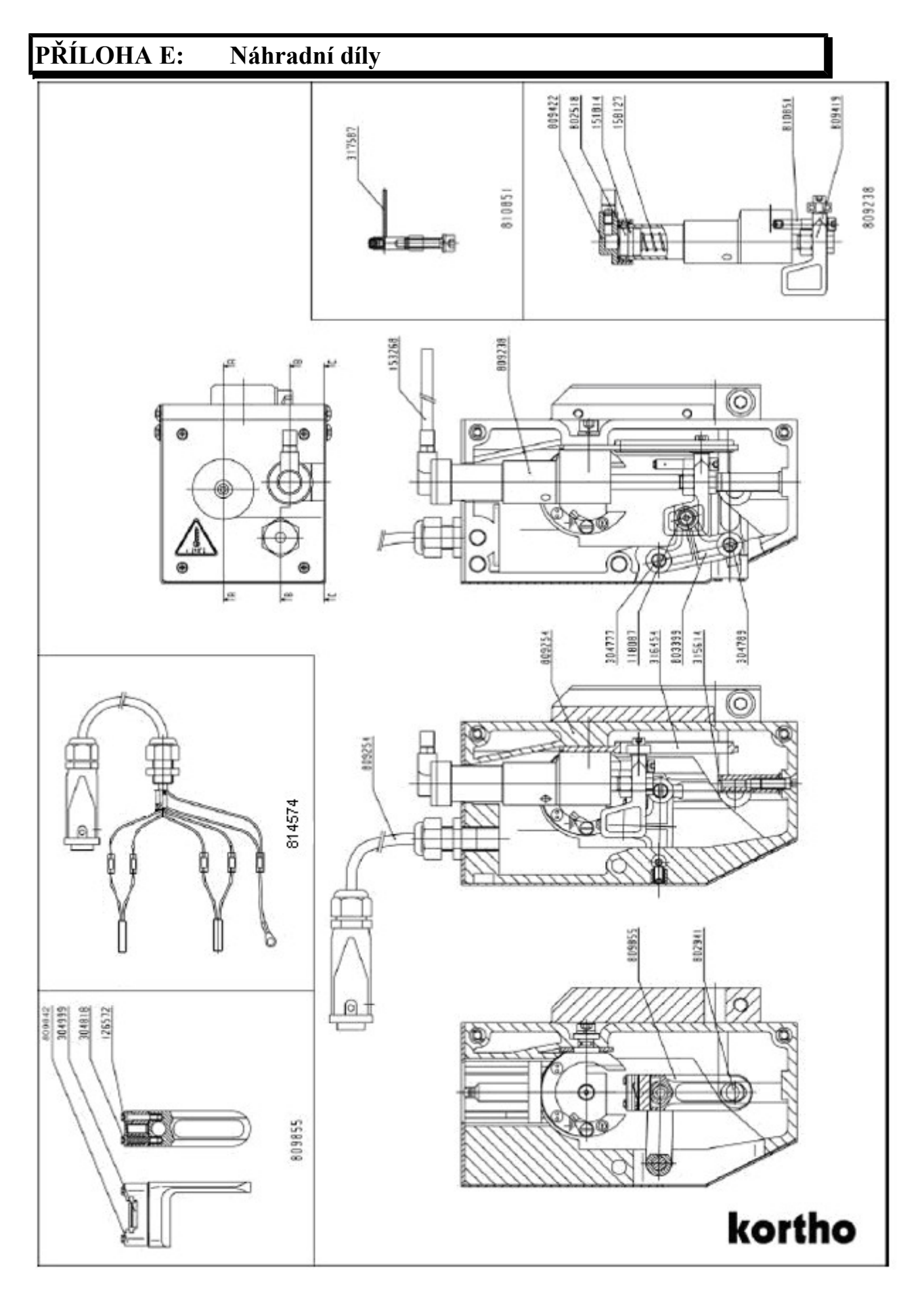

Kódovací část HQC

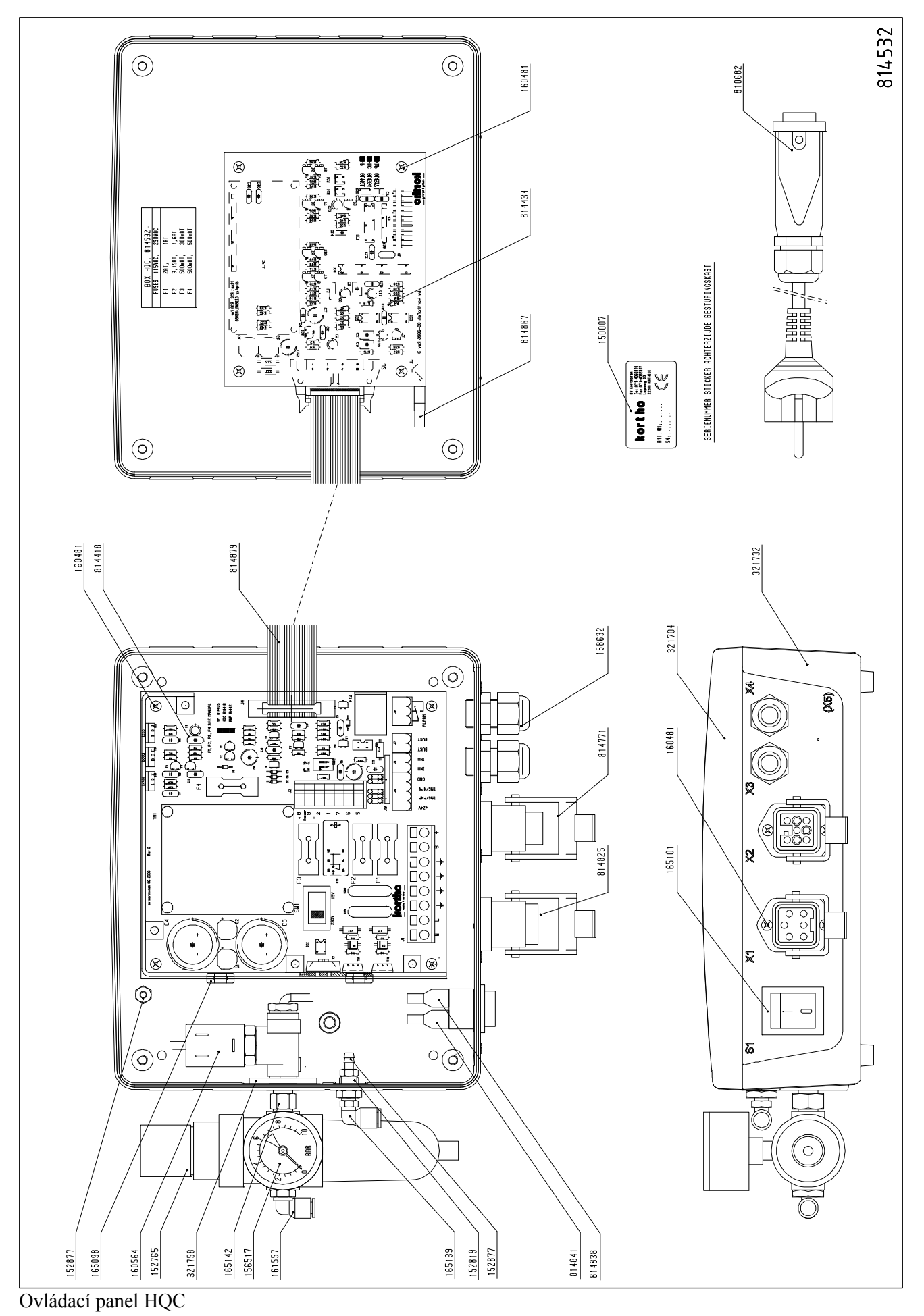

- 40 -

Seznam dílů ovládací skříně HQC-D :

| OVLÁDACÍ SKŘÍŇ HQC-D |        |                                       |     |
|----------------------|--------|---------------------------------------|-----|
| Č. d                 | lílu:  | 814532                                |     |
| Ř.                   | Č. d.  | Popis                                 | Mn. |
| 1                    | 150007 | NÁLEPKA DIM:44X25MM                   | 1   |
| 2                    | 152765 | FILTRAČNĚ-REDUKČNÍ JEDNOTKA 1/8 INCH  | 1   |
| 3                    | 152819 | REDUKČNÍ SPOJKA 1/8XM5                | 1   |
| 4                    | 152877 | HADICOVÁ KONCOVKA M5X4MM              | 2   |
| 5                    | 156517 | TLAKOMĚR 0-10 BAR 1/8 IN              | 1   |
| 6                    | 158632 | SPOJOVACÍ MATICE PG 9                 | 2   |
| 7                    | 160481 | ŠROUB, ZAPUŠTĚNÁ KULATÁ HLAVA 3X8 ST. | 12  |
| 8                    | 160564 | 3/2 MAGNETICKÝ VENTIL 1/8-1,5-24VDC   | 1   |
| 9                    | 161557 | KOLENO 6X1/8"                         | 1   |
| 10                   | 165098 | HADICE SPOJOVACÍ JEDNOTKY d=6,4       | 2   |
| 11                   | 165101 | OVLÁDACÍ SKŘÍŇ SPÍNAČE HQC/HP-D       | 1   |
| 12                   | 165139 | KOLENO 6XM5                           | 1   |
| 13                   | 165142 | REDUKČNÍ SPOJKA 1/8X1/8K              | 1   |
| 14                   | 321704 | HORNÍ OVLÁDACÍ SKŘÍŇ HP/HQC/KWP       | 1   |
| 15                   | 321732 | DOLNÍ OVLÁDACÍ SKŘÍŇ HCQ              | 1   |
| 16                   | 321758 | SPOJKA 1/8"                           | 1   |
| 17                   | 810682 | EL. KABEL HQC/HP                      | 1   |
| 18                   | 814418 | ELEKTR. PCB HQC-D                     | 1   |
| 19                   | 814434 | ČELNÍ DESKA PCB BOX-D                 | 1   |
| 20                   | 814771 | OVLÁDACÍ SKŘÍŇ ŠASI HQC-D             | 1   |
| 21                   | 814825 | HLAVNÍ NAPĚTÍ ŠASI HQC-D              | 1   |
| 22                   | 814838 | MODRÝ KABEL HQC/HP                    | 1   |
| 23                   | 814841 | ČERNÝ KABEL HQC/HP                    | 1   |
| 24                   | 814867 | ZEMNICÍ KABEL PCB HQC/HP-D            | 1   |
| 25                   | 814879 | ŘÍDICÍ KABEL PCB HQC/HP-D             | 1   |
| 26                   |        |                                       |     |

### Artikellijst / Part-list

| Art. Nr  | REF                                 | L    |
|----------|-------------------------------------|------|
|          | Nederlands                          |      |
| 118087   | KOGELLAGER 13/4X5                   | NL   |
| 126572   | DRUKVEFR.IO = 16.5:DM = 4.0:D = 0.4 | NI   |
| 151814   | AIRZET AED ZUIGER 16X9X2 3MM        | NI   |
| 152765   | FILTER/REDUCEER UNIT 1/8 INCH       | NI   |
| 152822   |                                     | NI   |
| 153262   |                                     | NI   |
| 153260   |                                     | NI   |
| 153200   |                                     | NIL  |
| 154152   |                                     |      |
| 150517   | DDUKVEED LO OG SIDM 10 O/D 0.9      | NI   |
| 100004   |                                     | NL   |
| 160004   |                                     | INL. |
| 304751   |                                     | NL   |
| 304777   | SCHARNIERBOUT LANG                  | NL   |
| 304789   | SCHARNIERBOUT KORT                  | NL   |
| 304818   | BOUT TEKSTKOP                       | NL   |
| 304999   | BLADVEER TEKSTKOP                   | NL   |
| 315614   | BUFFER HP/HQC                       | NL   |
| 315795   | AS VERWARMINGS-UNIT HQC             | NL   |
| 315808   | VEERHOUDER HQC                      | NL   |
| 315935   | BUFFER HOUDER HQC                   | NL   |
| 316454   | GELEIDEBLOK HQC                     | NL   |
| 316651   | BESCHERMKAP HQC                     | NL   |
| 317561   | COMMANDOKAST HQC-AT                 | NL   |
| 317587   | RVS VEER HQC, 1,25 X 25             | NL   |
| 802518   | ZUIGER COMPLEET QC                  | NL   |
| 802801   | SCHARNIERBLOK QC                    | NL   |
| 802941   | EXCENTER OC                         | NL   |
| 803399   | GAFFFL OC                           | NI   |
| 809127   | CILINDER OC-M                       | NI   |
| 809238   | CILINDER + AANDRUEBLOK HOC          | NI   |
| 809254   | ERAME OUICK-CODER HOC               | NI   |
| 809295   | VERWARMINGSRING HOC                 | NI   |
| 809419   | AANDRUEBLOK HOC                     | NI   |
| 809422   |                                     | NI   |
| 800422   |                                     | NI   |
| 809842   |                                     | NI   |
| 800855   |                                     | NI   |
| 009055   |                                     | INL  |
|          | Franceia                            |      |
| <u> </u> | Francais                            |      |
| 110007   | DOLUEMENT 12/42/5                   | -    |
| 118087   | ROULEMENT 13/4X5                    | F    |
| 126572   | RESSORT PRESS.,Lo = 16,5;Dm = 4,0;  | F    |
| 126572   | d = 0, 4                            | F    |
| 151814   | JOINT PISTON KQC                    | F    |
| 152765   | REDUCTEUR + FILTRE D'AIR KQC        | F    |
| 152765   | 1/8 INCH                            | F    |
| 152822   | JOINT KQC                           | F    |
| 153268   | TUYAU NOIR 6/4                      | F    |
| 153268   | TUYAU NOIR 6/4                      | F    |
| 154152   | RACCORD KQC                         | F    |
| 156517   | MANOMETRE 10 BAR/PSI, 1/8 INCH      | F    |
| 158127   | RESSORT PRESS. QC-M                 | F    |
| 160004   | PLAQUE ORIFICE BOITIER KET          | F    |
| 160494   | BOUTON POTENTIOMETRE MAC/KET        | F    |
| 160564   | 3/2 ELECTROVANE 1/8-1.5-24VDC       | F    |
| 304751   | GLISSIERE KOC                       | F    |
| 304777   | AXE LONG KOC                        | F    |
| 304789   | AXE COURT KOC                       | F    |
| 30/212   | VISPT KOC                           | F    |
| 304010   |                                     | F    |
| 315614   |                                     | F    |
| 515614   |                                     | ſ    |

| Art. Nr                                                                                                    | REF                                                                                                    | L                                                                                                |
|----------------------------------------------------------------------------------------------------|----------------------------------------------------------------------------------------------------|--------------------------------------------------------------------------------------------------|
| 315795                                                                                                    | AXE UNITE CHAUFFAGE KET                                                                                                    | F                                                                                                |
| 315808                                                                                                    | PORTE-RESSORT KET                                                                                                    | F                                                                                                |
| 315935                                                                                                    | PORTE-AMORTISSEUR                                                                                                    | F                                                                                                |
| 316454                                                                                                    |                                                                                                    | F                                                                                                |
| 210051                                                                                                    |                                                                                                    | г<br>Г                                                                                           |
| 217501                                                                                                    |                                                                                                    |                                                                                                  |
| 317561                                                                                                    |                                                                                                    | F                                                                                                |
| 317587                                                                                                    | RESSORT KET                                                                                                    | F                                                                                                |
| 802518                                                                                                    | TIGE DE VERIN KQC                                                                                                    | F                                                                                                |
| 802801                                                                                                    | BIELLETTE P.T. RO KQC                                                                                                    | F                                                                                                |
| 802941                                                                                                    | EXCENTRIQUE AVEC ROULEMENT KQC                                                                                                    | F                                                                                                |
| 803399                                                                                                    | ETRIER KQC                                                                                                    | F                                                                                                |
| 809127                                                                                                    | CYLINDRE OC-M                                                                                                    | F                                                                                                |
| 809238                                                                                                    | VERIN COMPLET HOC                                                                                                    | F                                                                                                |
| 809254                                                                                                    | SUPPORT HOC                                                                                                    | F                                                                                                |
| 800205                                                                                                    |                                                                                                    | F                                                                                                |
| 003233                                                                                                    |                                                                                                    | Г<br>С                                                                                           |
| 009419                                                                                                    |                                                                                                    |                                                                                                  |
| 809422                                                                                                    | FOND VERIN HQC                                                                                                    | F                                                                                                |
| 809422                                                                                                    | FOND VERIN HQC                                                                                                    | F                                                                                                |
| 809842                                                                                                    | SUPPORT PORTE TEXTE HQC                                                                                                    | F                                                                                                |
| 809855                                                                                                    | ENS.BIELETTE SANS PORTE TEXTE                                                                                                    | F                                                                                                |
| 809855                                                                                                    | HQC                                                                                                    | F                                                                                                |
| 810539                                                                                                    | PARTIE CHASSIS BOITIER KET-AT                                                                                                    | F                                                                                                |
| 810542                                                                                                    | PARTIE CHASSIS ALIMEN.KET/MAC                                                                                                    | F                                                                                                |
| 810682                                                                                                    | CABLE ALIM. KET/MAC                                                                                                    | F                                                                                                |
| 810708                                                                                                    | CABLE FLECTROVANNE KET                                                                                                    | F                                                                                                |
| 810711                                                                                                    |                                                                                                    | F                                                                                                |
| 010770                                                                                                    |                                                                                                    | Г<br>С                                                                                           |
| 0107701                                                                                                    |                                                                                                    |                                                                                                  |
| 810781                                                                                                    |                                                                                                    | F                                                                                                |
| 810794                                                                                                    |                                                                                                    | F                                                                                                |
| 810807                                                                                                    | ENS. RESISTANCES, SONDE AV.CORDON                                                                                                    | F                                                                                                |
| 1810851                                                                                                    |                                                                                                    |                                                                                                  |
| 010001                                                                                                    | RESSORT + SUFFORT RET                                                                                                    | IL.                                                                                              |
| 010001                                                                                                    |                                                                                                    |                                                                                                  |
|                                                                                                    | English                                                                                                    |                                                                                                  |
|                                                                                                    | English                                                                                                    |                                                                                                  |
| 118087                                                                                                    | English<br>BALL BEARING 13/4X5                                                                                                    | F                                                                                                |
| 118087                                                                                                    | English<br>BALL BEARING 13/4X5                                                                                                    | Ē                                                                                                |
| 118087<br>126572                                                                                                    | English<br>BALL BEARING 13/4X5<br>COMPR.SPRING, LO = 16,5; DM = 4,0<br>CASEETPING DISTON 162922 3MM                                                                                                    | E<br>E                                                                                           |
| 118087<br>126572<br>151814                                                                                                    | English<br>BALL BEARING 13/4X5<br>COMPR.SPRING, LO = 16,5; DM = 4,0<br>GASKETRING PISTON 16X9X2,3MM                                                                                                    | E<br>E<br>E                                                                                      |
| 118087<br>126572<br>151814<br>152765                                                                                                    | English<br>BALL BEARING 13/4X5<br>COMPR.SPRING, LO = 16,5; DM = 4,0<br>GASKETRING PISTON 16X9X2,3MM<br>FILTER-REDUCTION UNIT 1/8 INCH                                                                                                    | E<br>E<br>E                                                                                      |
| 118087<br>126572<br>151814<br>152765<br>152822                                                                                                    | English<br>BALL BEARING 13/4X5<br>COMPR.SPRING, LO = 16,5; DM = 4,0<br>GASKETRING PISTON 16X9X2,3MM<br>FILTER-REDUCTION UNIT 1/8 INCH<br>GASKETRING 1/8 INCH                                                                                                    | E<br>E<br>E<br>E                                                                                 |
| 118087<br>126572<br>151814<br>152765<br>152822<br>153268                                                                                                    | English<br>BALL BEARING 13/4X5<br>COMPR.SPRING, LO = 16,5; DM = 4,0<br>GASKETRING PISTON 16X9X2,3MM<br>FILTER-REDUCTION UNIT 1/8 INCH<br>GASKETRING 1/8 INCH<br>MTR. AIR TUBE 6/4-BLACK                                                                                                    | E<br>E<br>E<br>E<br>E<br>E                                                                       |
| 118087<br>126572<br>151814<br>152765<br>152822<br>153268<br>153268                                                                                                    | English<br>BALL BEARING 13/4X5<br>COMPR.SPRING, LO = 16,5; DM = 4,0<br>GASKETRING PISTON 16X9X2,3MM<br>FILTER-REDUCTION UNIT 1/8 INCH<br>GASKETRING 1/8 INCH<br>MTR. AIR TUBE 6/4-BLACK<br>MTR. AIR TUBE 6/4-BLACK                                                                                                    | E<br>E<br>E<br>E<br>E<br>E<br>E<br>E<br>E                                                        |
| 118087<br>126572<br>151814<br>152765<br>152822<br>153268<br>153268<br>153268                                                                                                    | English<br>BALL BEARING 13/4X5<br>COMPR.SPRING, LO = 16,5; DM = 4,0<br>GASKETRING PISTON 16X9X2,3MM<br>FILTER-REDUCTION UNIT 1/8 INCH<br>GASKETRING 1/8 INCH<br>MTR. AIR TUBE 6/4-BLACK<br>MTR. AIR TUBE 6/4-BLACK<br>SQUARED HOSE SOCKET M5                                                                                                    | E<br>E<br>E<br>E<br>E<br>E<br>E<br>E<br>E<br>E<br>E                                              |
| 118087<br>126572<br>151814<br>152765<br>152822<br>153268<br>153268<br>153268<br>154152<br>156517                                                                                                    | English<br>BALL BEARING 13/4X5<br>COMPR.SPRING, LO = 16,5; DM = 4,0<br>GASKETRING PISTON 16X9X2,3MM<br>FILTER-REDUCTION UNIT 1/8 INCH<br>GASKETRING 1/8 INCH<br>MTR. AIR TUBE 6/4-BLACK<br>MTR. AIR TUBE 6/4-BLACK<br>SQUARED HOSE SOCKET M5<br>PRESSURE GAUGE 0-10 BAR 1/8 IN                                                                                                    | E<br>E<br>E<br>E<br>E<br>E<br>E<br>E<br>E<br>E<br>E<br>E                                         |
| 118087<br>126572<br>151814<br>152765<br>152822<br>153268<br>153268<br>153268<br>154152<br>156517<br>158127                                                                                                    | English<br>BALL BEARING 13/4X5<br>COMPR.SPRING, LO = 16,5; DM = 4,0<br>GASKETRING PISTON 16X9X2,3MM<br>FILTER-REDUCTION UNIT 1/8 INCH<br>GASKETRING 1/8 INCH<br>MTR. AIR TUBE 6/4-BLACK<br>MTR. AIR TUBE 6/4-BLACK<br>SQUARED HOSE SOCKET M5<br>PRESSURE GAUGE 0-10 BAR 1/8 IN<br>COMPR.SPRING QC-M                                                                                                    | E<br>E<br>E<br>E<br>E<br>E<br>E<br>E<br>E<br>E<br>E<br>E<br>E<br>E                               |
| 118087<br>126572<br>151814<br>152765<br>152822<br>153268<br>153268<br>153268<br>154152<br>156517<br>158127<br>160004                                                                                                    | English<br>English<br>BALL BEARING 13/4X5<br>COMPR.SPRING, LO = 16,5; DM = 4,0<br>GASKETRING PISTON 16X9X2,3MM<br>FILTER-REDUCTION UNIT 1/8 INCH<br>GASKETRING 1/8 INCH<br>MTR. AIR TUBE 6/4-BLACK<br>MTR. AIR TUBE 6/4-BLACK<br>SQUARED HOSE SOCKET M5<br>PRESSURE GAUGE 0-10 BAR 1/8 IN<br>COMPR.SPRING QC-M<br>PANEL CONTROL BOX HQC                                                                                                    | E<br>E<br>E<br>E<br>E<br>E<br>E<br>E<br>E<br>E<br>E<br>E<br>E<br>E                               |
| 118087<br>126572<br>151814<br>152765<br>152822<br>153268<br>153268<br>153268<br>154152<br>156517<br>158127<br>160004<br>304751                                                                                                    | English<br>English<br>BALL BEARING 13/4X5<br>COMPR.SPRING, LO = 16,5; DM = 4,0<br>GASKETRING PISTON 16X9X2,3MM<br>FILTER-REDUCTION UNIT 1/8 INCH<br>GASKETRING 1/8 INCH<br>MTR. AIR TUBE 6/4-BLACK<br>MTR. AIR TUBE 6/4-BLACK<br>MTR. AIR TUBE 6/4-BLACK<br>SQUARED HOSE SOCKET M5<br>PRESSURE GAUGE 0-10 BAR 1/8 IN<br>COMPR.SPRING QC-M<br>PANEL CONTROL BOX HQC<br>CAM HOLDER QC                                                                                                    | E<br>E<br>E<br>E<br>E<br>E<br>E<br>E<br>E<br>E<br>E<br>E<br>E<br>E<br>E                          |
| 118087<br>126572<br>151814<br>152765<br>152822<br>153268<br>153268<br>153268<br>154152<br>156517<br>158127<br>158127<br>160004<br>304751<br>304777                                                                                                    | English<br>English<br>BALL BEARING 13/4X5<br>COMPR.SPRING, LO = 16,5; DM = 4,0<br>GASKETRING PISTON 16X9X2,3MM<br>FILTER-REDUCTION UNIT 1/8 INCH<br>GASKETRING 1/8 INCH<br>MTR. AIR TUBE 6/4-BLACK<br>MTR. AIR TUBE 6/4-BLACK<br>MTR. AIR TUBE 6/4-BLACK<br>SQUARED HOSE SOCKET M5<br>PRESSURE GAUGE 0-10 BAR 1/8 IN<br>COMPR.SPRING QC-M<br>PANEL CONTROL BOX HQC<br>CAM HOLDER QC<br>SPINDLE LONG                                                                                                    | F<br>E<br>E<br>E<br>E<br>E<br>E<br>E<br>E<br>E<br>E<br>E<br>E<br>E<br>E<br>E<br>E<br>E<br>E<br>E |
| 118087<br>126572<br>151814<br>152765<br>152822<br>153268<br>153268<br>153268<br>153268<br>154152<br>156517<br>158127<br>160004<br>304751<br>304777                                                                                                    | English<br>English<br>BALL BEARING 13/4X5<br>COMPR.SPRING, LO = 16,5; DM = 4,0<br>GASKETRING PISTON 16X9X2,3MM<br>FILTER-REDUCTION UNIT 1/8 INCH<br>GASKETRING 1/8 INCH<br>MTR. AIR TUBE 6/4-BLACK<br>MTR. AIR TUBE 6/4-BLACK<br>MTR. AIR TUBE 6/4-BLACK<br>SQUARED HOSE SOCKET M5<br>PRESSURE GAUGE 0-10 BAR 1/8 IN<br>COMPR.SPRING QC-M<br>PANEL CONTROL BOX HQC<br>CAM HOLDER QC<br>SPINDLE LONG<br>SPINDLE LONG                                                                                                    | F<br>E<br>E<br>E<br>E<br>E<br>E<br>E<br>E<br>E<br>E<br>E<br>E<br>E<br>E<br>E<br>E<br>E<br>E<br>E |
| 118087<br>126572<br>151814<br>152765<br>152822<br>153268<br>153268<br>153268<br>153268<br>15326517<br>156517<br>158127<br>160004<br>304751<br>304777<br>304789                                                                                                    | English<br>English<br>BALL BEARING 13/4X5<br>COMPR.SPRING, LO = 16,5; DM = 4,0<br>GASKETRING PISTON 16X9X2,3MM<br>FILTER-REDUCTION UNIT 1/8 INCH<br>GASKETRING 1/8 INCH<br>MTR. AIR TUBE 6/4-BLACK<br>MTR. AIR TUBE 6/4-BLACK<br>MTR. AIR TUBE 6/4-BLACK<br>SQUARED HOSE SOCKET M5<br>PRESSURE GAUGE 0-10 BAR 1/8 IN<br>COMPR.SPRING QC-M<br>PANEL CONTROL BOX HQC<br>CAM HOLDER QC<br>SPINDLE LONG<br>SPINDLE SHORT<br>SPEW/ PRINTING HEAD                                                                                                    | F<br>E<br>E<br>E<br>E<br>E<br>E<br>E<br>E<br>E<br>E<br>E<br>E<br>E<br>E<br>E<br>E<br>E<br>E<br>E |
| 118087<br>126572<br>151814<br>152765<br>152822<br>153268<br>153268<br>153268<br>154152<br>156517<br>158127<br>160004<br>304751<br>304777<br>304789<br>304818                                                                                                    | English<br>English<br>BALL BEARING 13/4X5<br>COMPR.SPRING, LO = 16,5; DM = 4,0<br>GASKETRING PISTON 16X9X2,3MM<br>FILTER-REDUCTION UNIT 1/8 INCH<br>GASKETRING 1/8 INCH<br>MTR. AIR TUBE 6/4-BLACK<br>MTR. AIR TUBE 6/4-BLACK<br>MTR. AIR TUBE 6/4-BLACK<br>SQUARED HOSE SOCKET M5<br>PRESSURE GAUGE 0-10 BAR 1/8 IN<br>COMPR.SPRING QC-M<br>PANEL CONTROL BOX HQC<br>CAM HOLDER QC<br>SPINDLE LONG<br>SPINDLE SHORT<br>SREW PRINTING HEAD<br>SDEING DEINTING HEAD                                                                                                    |                                                                                                  |
| 118087<br>126572<br>151814<br>152765<br>152822<br>153268<br>153268<br>154152<br>156517<br>158127<br>160004<br>304751<br>304777<br>304789<br>304818<br>304999<br>30451                                                                                                    | English<br>English<br>BALL BEARING 13/4X5<br>COMPR.SPRING, LO = 16,5; DM = 4,0<br>GASKETRING PISTON 16X9X2,3MM<br>FILTER-REDUCTION UNIT 1/8 INCH<br>GASKETRING 1/8 INCH<br>MTR. AIR TUBE 6/4-BLACK<br>MTR. AIR TUBE 6/4-BLACK<br>SQUARED HOSE SOCKET M5<br>PRESSURE GAUGE 0-10 BAR 1/8 IN<br>COMPR.SPRING QC-M<br>PANEL CONTROL BOX HQC<br>CAM HOLDER QC<br>SPINDLE LONG<br>SPINDLE SHORT<br>SREW PRINTING HEAD<br>SPRING PRINTING HEAD                                                                                                    | E<br>E<br>E<br>E<br>E<br>E<br>E<br>E<br>E<br>E<br>E<br>E<br>E<br>E<br>E<br>E<br>E<br>E<br>E      |
| 118087<br>126572<br>151814<br>152765<br>152822<br>153268<br>153268<br>154152<br>156517<br>158127<br>160004<br>304751<br>304777<br>304789<br>304818<br>304999<br>315614                                                                                                    | English<br>English<br>BALL BEARING 13/4X5<br>COMPR.SPRING, LO = 16,5; DM = 4,0<br>GASKETRING PISTON 16X9X2,3MM<br>FILTER-REDUCTION UNIT 1/8 INCH<br>GASKETRING 1/8 INCH<br>MTR. AIR TUBE 6/4-BLACK<br>MTR. AIR TUBE 6/4-BLACK<br>SQUARED HOSE SOCKET M5<br>PRESSURE GAUGE 0-10 BAR 1/8 IN<br>COMPR.SPRING QC-M<br>PANEL CONTROL BOX HQC<br>CAM HOLDER QC<br>SPINDLE LONG<br>SPINDLE SHORT<br>SREW PRINTING HEAD<br>SPRING PRINTING HEAD<br>BUFFER GEAR RACK                                                                                                    |                                                                                                  |
| 118087<br>126572<br>151814<br>152765<br>152822<br>153268<br>153268<br>153268<br>154152<br>156517<br>158127<br>160004<br>304751<br>304777<br>304789<br>304818<br>304999<br>315614<br>315795                                                                                                    | English<br>English<br>BALL BEARING 13/4X5<br>COMPR.SPRING, LO = 16,5; DM = 4,0<br>GASKETRING PISTON 16X9X2,3MM<br>FILTER-REDUCTION UNIT 1/8 INCH<br>GASKETRING 1/8 INCH<br>MTR. AIR TUBE 6/4-BLACK<br>MTR. AIR TUBE 6/4-BLACK<br>SQUARED HOSE SOCKET M5<br>PRESSURE GAUGE 0-10 BAR 1/8 IN<br>COMPR.SPRING QC-M<br>PANEL CONTROL BOX HQC<br>CAM HOLDER QC<br>SPINDLE LONG<br>SPINDLE SHORT<br>SREW PRINTING HEAD<br>SPRING PRINTING HEAD<br>BUFFER GEAR RACK<br>SHAFT HEATING UNIT HQC                                                                                                    |                                                                                                  |
| 118087<br>126572<br>151814<br>152765<br>152822<br>153268<br>153268<br>153268<br>154152<br>156517<br>158127<br>160004<br>304751<br>304777<br>304789<br>304818<br>304999<br>315614<br>315795<br>315808                                                                                                    | English<br>English<br>BALL BEARING 13/4X5<br>COMPR.SPRING, LO = 16,5; DM = 4,0<br>GASKETRING PISTON 16X9X2,3MM<br>FILTER-REDUCTION UNIT 1/8 INCH<br>GASKETRING 1/8 INCH<br>MTR. AIR TUBE 6/4-BLACK<br>MTR. AIR TUBE 6/4-BLACK<br>SQUARED HOSE SOCKET M5<br>PRESSURE GAUGE 0-10 BAR 1/8 IN<br>COMPR.SPRING QC-M<br>PANEL CONTROL BOX HQC<br>CAM HOLDER QC<br>SPINDLE LONG<br>SPINDLE SHORT<br>SREW PRINTING HEAD<br>SPRING PRINTING HEAD<br>BUFFER GEAR RACK<br>SHAFT HEATING UNIT HQC<br>SPRING HOLDER HQC                                                                                                    | E<br>E<br>E<br>E<br>E<br>E<br>E<br>E<br>E<br>E<br>E<br>E<br>E<br>E<br>E<br>E<br>E<br>E<br>E      |
| 118087<br>126572<br>151814<br>152765<br>152822<br>153268<br>153268<br>154152<br>156517<br>158127<br>160004<br>304751<br>304777<br>304789<br>304818<br>304999<br>315614<br>315795<br>315808<br>315935                                                                                                    | English<br>English<br>BALL BEARING 13/4X5<br>COMPR.SPRING, LO = 16,5; DM = 4,0<br>GASKETRING PISTON 16X9X2,3MM<br>FILTER-REDUCTION UNIT 1/8 INCH<br>GASKETRING 1/8 INCH<br>MTR. AIR TUBE 6/4-BLACK<br>MTR. AIR TUBE 6/4-BLACK<br>SQUARED HOSE SOCKET M5<br>PRESSURE GAUGE 0-10 BAR 1/8 IN<br>COMPR.SPRING QC-M<br>PANEL CONTROL BOX HQC<br>CAM HOLDER QC<br>SPINDLE LONG<br>SPINDLE SHORT<br>SREW PRINTING HEAD<br>SPRING PRINTING HEAD<br>BUFFER GEAR RACK<br>SHAFT HEATING UNIT HQC<br>SPRING HOLDER HQC                                                                                                    | F<br>E<br>E<br>E<br>E<br>E<br>E<br>E<br>E<br>E<br>E<br>E<br>E<br>E<br>E<br>E<br>E<br>E<br>E<br>E |
| 118087<br>126572<br>151814<br>152765<br>152822<br>153268<br>153268<br>153268<br>154152<br>156517<br>158127<br>160004<br>304751<br>304777<br>304789<br>304818<br>304999<br>315614<br>315795<br>315808<br>315935<br>316454                                                                                                    | English<br>English<br>BALL BEARING 13/4X5<br>COMPR.SPRING, LO = 16,5; DM = 4,0<br>GASKETRING PISTON 16X9X2,3MM<br>FILTER-REDUCTION UNIT 1/8 INCH<br>GASKETRING 1/8 INCH<br>MTR. AIR TUBE 6/4-BLACK<br>MTR. AIR TUBE 6/4-BLACK<br>SQUARED HOSE SOCKET M5<br>PRESSURE GAUGE 0-10 BAR 1/8 IN<br>COMPR.SPRING QC-M<br>PANEL CONTROL BOX HQC<br>CAM HOLDER QC<br>SPINDLE LONG<br>SPINDLE SHORT<br>SREW PRINTING HEAD<br>SPRING PRINTING HEAD<br>BUFFER GEAR RACK<br>SHAFT HEATING UNIT HQC<br>SPRING HOLDER HQC<br>CAM HOLDER HQC                                                                                                    | E<br>E<br>E<br>E<br>E<br>E<br>E<br>E<br>E<br>E<br>E<br>E<br>E<br>E<br>E<br>E<br>E<br>E<br>E      |
| 118087<br>126572<br>151814<br>152765<br>152822<br>153268<br>153268<br>154152<br>156517<br>158127<br>158127<br>160004<br>304751<br>304777<br>304789<br>304818<br>304999<br>315614<br>315795<br>315808<br>315935<br>316454<br>316651                                                                                                    | English<br>English<br>BALL BEARING 13/4X5<br>COMPR.SPRING, LO = 16,5; DM = 4,0<br>GASKETRING PISTON 16X9X2,3MM<br>FILTER-REDUCTION UNIT 1/8 INCH<br>GASKETRING 1/8 INCH<br>MTR. AIR TUBE 6/4-BLACK<br>MTR. AIR TUBE 6/4-BLACK<br>MTR. AIR TUBE 6/4-BLACK<br>SQUARED HOSE SOCKET M5<br>PRESSURE GAUGE 0-10 BAR 1/8 IN<br>COMPR.SPRING QC-M<br>PANEL CONTROL BOX HQC<br>CAM HOLDER QC<br>SPINDLE LONG<br>SPINDLE SHORT<br>SREW PRINTING HEAD<br>SPRING PRINTING HEAD<br>BUFFER GEAR RACK<br>SHAFT HEATING UNIT HQC<br>SPRING HOLDER HQC<br>CAM HOLDER HQC<br>COVER CAP HQC                                                                                                    | E<br>E<br>E<br>E<br>E<br>E<br>E<br>E<br>E<br>E<br>E<br>E<br>E<br>E<br>E<br>E<br>E<br>E<br>E      |
| 118087<br>126572<br>151814<br>152765<br>152822<br>153268<br>153268<br>154152<br>156517<br>158127<br>156517<br>158127<br>156517<br>158127<br>156517<br>304751<br>304777<br>304789<br>304818<br>304999<br>315614<br>315935<br>315808<br>315935<br>316454<br>317561                                                                                                    | English<br>English<br>BALL BEARING 13/4X5<br>COMPR.SPRING, LO = 16,5; DM = 4,0<br>GASKETRING PISTON 16X9X2,3MM<br>FILTER-REDUCTION UNIT 1/8 INCH<br>GASKETRING 1/8 INCH<br>MTR. AIR TUBE 6/4-BLACK<br>MTR. AIR TUBE 6/4-BLACK<br>MTR. AIR TUBE 6/4-BLACK<br>SQUARED HOSE SOCKET M5<br>PRESSURE GAUGE 0-10 BAR 1/8 IN<br>COMPR.SPRING QC-M<br>PANEL CONTROL BOX HQC<br>CAM HOLDER QC<br>SPINDLE LONG<br>SPINDLE SHORT<br>SREW PRINTING HEAD<br>SPRING PRINTING HEAD<br>SUFFER GEAR RACK<br>SHAFT HEATING UNIT HQC<br>SPRING HOLDER HQC<br>COVER CAP HQC<br>COVER CAP HQC                                                                                                    | E<br>E<br>E<br>E<br>E<br>E<br>E<br>E<br>E<br>E<br>E<br>E<br>E<br>E<br>E<br>E<br>E<br>E<br>E      |
| 118087<br>126572<br>151814<br>152765<br>152822<br>153268<br>153268<br>153268<br>154152<br>156517<br>158127<br>156517<br>158127<br>156517<br>158127<br>156517<br>158127<br>158127<br>15804<br>304751<br>304779<br>304818<br>304999<br>315614<br>315795<br>315808<br>315935<br>316454<br>316651<br>317561<br>317587                                                                                             | English<br>English<br>BALL BEARING 13/4X5<br>COMPR.SPRING, LO = 16,5; DM = 4,0<br>GASKETRING PISTON 16X9X2,3MM<br>FILTER-REDUCTION UNIT 1/8 INCH<br>GASKETRING 1/8 INCH<br>MTR. AIR TUBE 6/4-BLACK<br>MTR. AIR TUBE 6/4-BLACK<br>SQUARED HOSE SOCKET M5<br>PRESSURE GAUGE 0-10 BAR 1/8 IN<br>COMPR.SPRING QC-M<br>PANEL CONTROL BOX HQC<br>CAM HOLDER QC<br>SPINDLE LONG<br>SPINDLE SHORT<br>SREW PRINTING HEAD<br>SPENG PRINTING HEAD<br>SPRING PRINTING HEAD<br>SPRING PRINTING HEAD<br>BUFFER GEAR RACK<br>SHAFT HEATING UNIT HQC<br>SPRING HOLDER HQC<br>COVER CAP HQC<br>COVER CAP HQC<br>CONTROL BOX HQC-AT EMPTY<br>SPRING HOC                                                        | E<br>E<br>E<br>E<br>E<br>E<br>E<br>E<br>E<br>E<br>E<br>E<br>E<br>E<br>E<br>E<br>E<br>E<br>E      |
| 118087           126572           151814           152765           152822           153268           153268           153268           153268           154152           156517           158127           160004           304751           304777           304778           304789           315614           315935           316454           317561           317567           802518                  | English<br>English<br>BALL BEARING 13/4X5<br>COMPR.SPRING, LO = 16,5; DM = 4,0<br>GASKETRING PISTON 16X9X2,3MM<br>FILTER-REDUCTION UNIT 1/8 INCH<br>GASKETRING 1/8 INCH<br>MTR. AIR TUBE 6/4-BLACK<br>MTR. AIR TUBE 6/4-BLACK<br>SQUARED HOSE SOCKET M5<br>PRESSURE GAUGE 0-10 BAR 1/8 IN<br>COMPR.SPRING QC-M<br>PANEL CONTROL BOX HQC<br>CAM HOLDER QC<br>SPINDLE LONG<br>SPINDLE SHORT<br>SREW PRINTING HEAD<br>SPRING PRINTING HEAD<br>SPRING PRINTING HEAD<br>SPRING PRINTING HEAD<br>SPRING PRINTING HEAD<br>SUFFER GEAR RACK<br>SHAFT HEATING UNIT HQC<br>SPRING HOLDER HQC<br>COVER CAP HQC<br>CONTROL BOX HQC-AT EMPTY<br>SPRING HQC<br>PISTON ROD WITH PISTON OC                   |                                                                                                  |
| 118087           126572           151814           152765           152822           153268           153268           153268           153268           154152           156517           158127           160004           304777           304777           304788           304999           315614           315935           316454           317561           317567           802518           802518 | English<br>English<br>BALL BEARING 13/4X5<br>COMPR.SPRING, LO = 16,5; DM = 4,0<br>GASKETRING PISTON 16X9X2,3MM<br>FILTER-REDUCTION UNIT 1/8 INCH<br>GASKETRING 1/8 INCH<br>MTR. AIR TUBE 6/4-BLACK<br>MTR. AIR TUBE 6/4-BLACK<br>SQUARED HOSE SOCKET M5<br>PRESSURE GAUGE 0-10 BAR 1/8 IN<br>COMPR.SPRING QC-M<br>PANEL CONTROL BOX HQC<br>CAM HOLDER QC<br>SPINDLE LONG<br>SPINDLE SHORT<br>SREW PRINTING HEAD<br>SPRING PRINTING HEAD<br>SPRING PRINTING HEAD<br>BUFFER GEAR RACK<br>SHAFT HEATING UNIT HQC<br>SPRING HOLDER HQC<br>COVER CAP HQC<br>COVER CAP HQC<br>CONTROL BOX HQC-AT EMPTY<br>SPRING HQC<br>PISTON ROD WITH PISTON QC<br>GUIDE BRACKET OC                              |                                                                                                  |
| 118087<br>126572<br>151814<br>152765<br>152822<br>153268<br>153268<br>153268<br>154152<br>156517<br>158127<br>160004<br>304751<br>304777<br>304789<br>304818<br>304999<br>315614<br>315795<br>315808<br>315935<br>316454<br>315935<br>316454<br>317561<br>317561<br>317587<br>802518<br>802801                                                                                                    | English<br>English<br>BALL BEARING 13/4X5<br>COMPR.SPRING, LO = 16,5; DM = 4,0<br>GASKETRING PISTON 16X9X2,3MM<br>FILTER-REDUCTION UNIT 1/8 INCH<br>GASKETRING 1/8 INCH<br>MTR. AIR TUBE 6/4-BLACK<br>MTR. AIR TUBE 6/4-BLACK<br>SQUARED HOSE SOCKET M5<br>PRESSURE GAUGE 0-10 BAR 1/8 IN<br>COMPR.SPRING QC-M<br>PANEL CONTROL BOX HQC<br>CAM HOLDER QC<br>SPINDLE LONG<br>SPINDLE SHORT<br>SREW PRINTING HEAD<br>SPEW PRINTING HEAD<br>SPFING PRINTING HEAD<br>BUFFER GEAR RACK<br>SHAFT HEATING UNIT HQC<br>SPRING HOLDER HQC<br>CAM HOLDER HQC<br>COVER CAP HQC<br>COVER CAP HQC<br>CONTROL BOX HQC-AT EMPTY<br>SPRING HQC<br>PISTON ROD WITH PISTON QC<br>BULG WITH BALL BEAPING OC     |                                                                                                  |
| 118087<br>126572<br>151814<br>152765<br>152822<br>153268<br>153268<br>153268<br>154152<br>156517<br>158127<br>160004<br>304751<br>304777<br>304789<br>304818<br>304999<br>315614<br>315795<br>315808<br>315935<br>316454<br>315935<br>316454<br>317561<br>317567<br>802518<br>802801<br>802941                                                                                                    | English<br>English<br>BALL BEARING 13/4X5<br>COMPR.SPRING, LO = 16,5; DM = 4,0<br>GASKETRING PISTON 16X9X2,3MM<br>FILTER-REDUCTION UNIT 1/8 INCH<br>GASKETRING 1/8 INCH<br>MTR. AIR TUBE 6/4-BLACK<br>MTR. AIR TUBE 6/4-BLACK<br>SQUARED HOSE SOCKET M5<br>PRESSURE GAUGE 0-10 BAR 1/8 IN<br>COMPR.SPRING QC-M<br>PANEL CONTROL BOX HQC<br>CAM HOLDER QC<br>SPINDLE LONG<br>SPINDLE SHORT<br>SREW PRINTING HEAD<br>SPRING PRINTING HEAD<br>SPRING PRINTING HEAD<br>BUFFER GEAR RACK<br>SHAFT HEATING UNIT HQC<br>SPRING HOLDER HQC<br>COVER CAP HQC<br>COVER CAP HQC<br>CONTROL BOX HQC-AT EMPTY<br>SPRING HQC<br>PISTON ROD WITH PISTON QC<br>GUIDE BRACKET QC<br>PLUG WITH BALL BEARING QC | F<br>E<br>E<br>E<br>E<br>E<br>E<br>E<br>E<br>E<br>E<br>E<br>E<br>E<br>E<br>E<br>E<br>E<br>E<br>E |
| 118087<br>126572<br>151814<br>152765<br>152822<br>153268<br>153268<br>153268<br>153268<br>154152<br>156517<br>158127<br>160004<br>304751<br>304777<br>304789<br>304818<br>304999<br>315614<br>315795<br>315808<br>315935<br>316454<br>315935<br>316454<br>317561<br>317561<br>317587<br>802518<br>802801<br>802941<br>802941<br>802941                                                                        | English<br>English<br>BALL BEARING 13/4X5<br>COMPR.SPRING, LO = 16,5; DM = 4,0<br>GASKETRING PISTON 16X9X2,3MM<br>FILTER-REDUCTION UNIT 1/8 INCH<br>GASKETRING 1/8 INCH<br>MTR. AIR TUBE 6/4-BLACK<br>MTR. AIR TUBE 6/4-BLACK<br>SQUARED HOSE SOCKET M5<br>PRESSURE GAUGE 0-10 BAR 1/8 IN<br>COMPR.SPRING QC-M<br>PANEL CONTROL BOX HQC<br>CAM HOLDER QC<br>SPINDLE LONG<br>SPINDLE SHORT<br>SREW PRINTING HEAD<br>SPRING PRINTING HEAD<br>SUFFER GEAR RACK<br>SHAFT HEATING UNIT HQC<br>SPRING HOLDER HQC<br>COVER CAP HQC<br>COVER CAP HQC<br>CONTROL BOX HQC-AT EMPTY<br>SPRING HQC<br>PISTON ROD WITH PISTON QC<br>GUIDE BRACKET QC<br>PLUG WITH BALL BEARING QC<br>FORK QC              | F<br>E<br>E<br>E<br>E<br>E<br>E<br>E<br>E<br>E<br>E<br>E<br>E<br>E<br>E<br>E<br>E<br>E<br>E<br>E |

| Art. Nr | REF                            | L |
|---------|--------------------------------|---|
| 809238  | AIRCYLINDER COMPLETE HQC       | E |
| 809254  | HOUSING HQC                    | E |
| 809295  | HEATING RING HQC               | E |
| 809419  | DRIVING BLOCK HQC              | E |
| 809422  | CYLINDER BOTTOM HQC            | E |
| 809422  | CYLINDER BOTTOM HQC            | E |
| 809842  | TEXTPLATE HOLDER HQC           | E |
| 809855  | PRINTING ASSY W/0 TEXTPL. HQC  | E |
|         |                                |   |
|         |                                |   |
|         |                                |   |
|         | Deutsch                        |   |
|         |                                |   |
| 118087  | KUGELLAGER 13/4X5              | D |
| 126572  | DRUCKFEDER,Lo = 16,5;Dm = 4,0; | D |
| 126572  | d = 0,4                        | D |
| 151814  | DICHTUNG KOLBENSTANGE,16X9X2,3 | D |
| 152765  | DRUCKMINDERER KPL. 1/8 INCH    | D |
| 152822  | DICHTUNGSRING 1/8 INCH         | D |
| 153268  | M.LUFTSCHLAUCH 6/4-SCHWARZ     | D |
| 153268  | M.LUFTSCHLAUCH 6/4-SCHWARZ     | D |
| 154152  | ANSCHLUSSNIPPEL M5             | D |
| 156517  | MANOMETER 10 BAR/PSI, 1/8 INCH | D |
| 158127  | DRUCKFEDER LUFTZYL. QC-M       | D |
| 160494  | KNOPF POTENTIOMETER HQC/HC     | D |
| 160564  | 3/2 MAGNEETVENT.1/8-1,5-24VDC  | D |
| 304751  | NOCKENHALTER QC                | D |
| 304777  | ACHSE                          | D |
| 304789  | BOLZEN                         | D |
| 304818  | INBUSSCHRAUBE QC               | D |

| Art. Nr | REF                                        | L |
|---------|--------------------------------------------|---|
| 304999  | BLATTFEDER TEXTKOPF                        | D |
| 315614  | PUFFER HP                                  | D |
| 315795  | ACHSE HEIZUNG HQC                          | D |
| 315808  | FEDER HALTER HQC                           | D |
| 316454  | NOCKENHALTER HQC                           | D |
| 316651  | SCHUTZKAPPE HQC                            | D |
| 317561  | STEUERUNGSGEHöUSE HQC-AT                   | D |
| 317587  | FEDER ANTRIEB HQC FARBWALZE                | D |
| 802518  | KOLBEN MIT KOLBENST.QC                     | D |
| 802801  | F <sup>3</sup> HRUNGSB <sup>3</sup> GEL QC | D |
| 802941  | PROPFEN MIT KUGELLAGER QC                  | D |
| 803399  | HALTEB3GEL QC                              | D |
| 809127  | ZYLINDER QC-M                              | D |
| 809238  | LUFTZYLINDER/MITNEHMERBL. HQC              | D |
| 809254  | KUNSTSTOFFGEHöUSE HQC                      | D |
| 809295  | HEIZUNGSRING HQC                           | D |
| 809419  | MITNEHMERBLOCK HQC                         | D |
| 809422  | ZYLKAPPE/ANSCHLUSS HQC                     | D |
| 809422  | ZYLKAPPE/ANSCHLUSS HQC                     | D |
| 809842  | TEXTPLATTENHALTER HQC                      | D |
| 809855  | DRUCKSATZ HQC                              | D |
| 810539  | CHASSISTEIL STEUERG. HQC-AT                | D |
| 810542  | CHASSISTEIL NETZ. HQC-AT                   | D |
| 810682  | NETZKABEL HQC/HP                           | D |
| 810708  | KABEL MAGN. VENTIL HQC                     | D |
| 810711  | ERDDRAHT PLATINE HQC/HP                    | D |
| 810778  | PLATINE NETZTEIL HQC                       | D |
| 810781  | PLATINE FRONTPLATTE HQC                    | D |
| 810794  | STEUERUNGSKABEL PLATINE HQC/HP             | D |
| 810807  | HEIZUNGSSET HQC-AT                         | D |
| 810851  | FEDER MIT FEDERHALTER, HOC                 | D |